# **Thought**Works®

BQconf

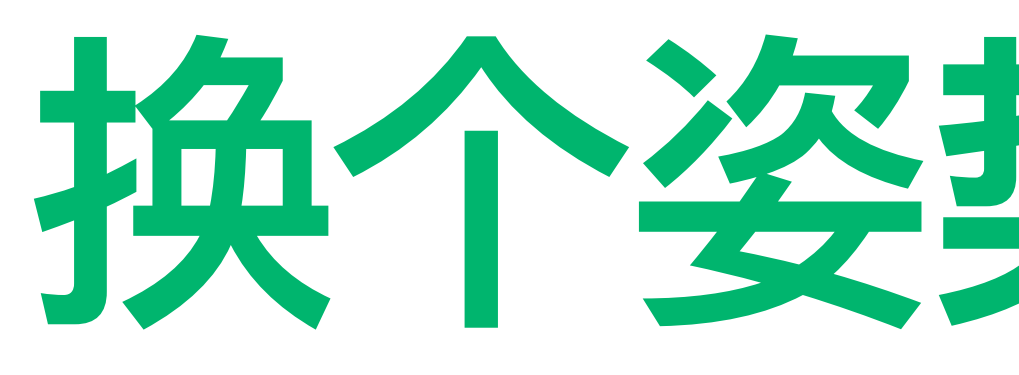

Headless浏览器相关介绍及使用

# 换个姿势测前端2

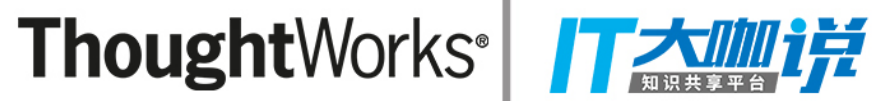

# **Thought**Works<sup>®</sup>

# 话题1: CHROME HEADLESS

### 浏览器工作原理简介及Chrome Headless使用

#### ThoughtWorks<sup>®</sup> / 大咖啡

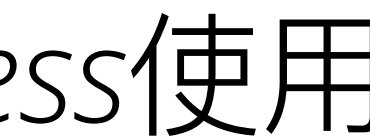

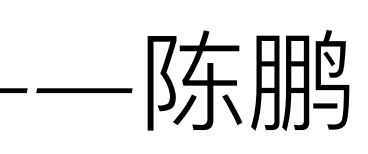

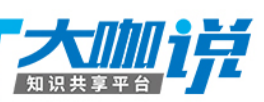

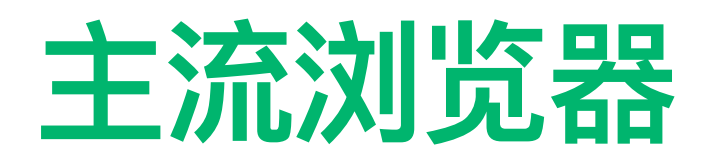

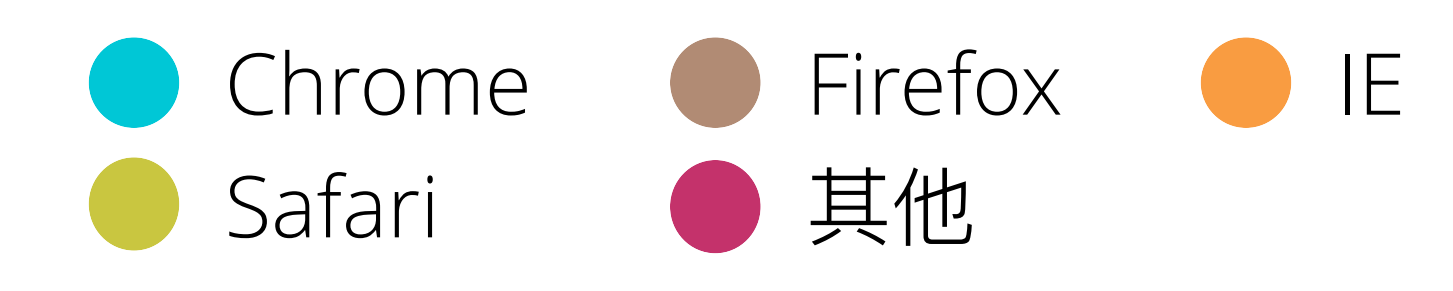

### 12月PC浏览器全球份额

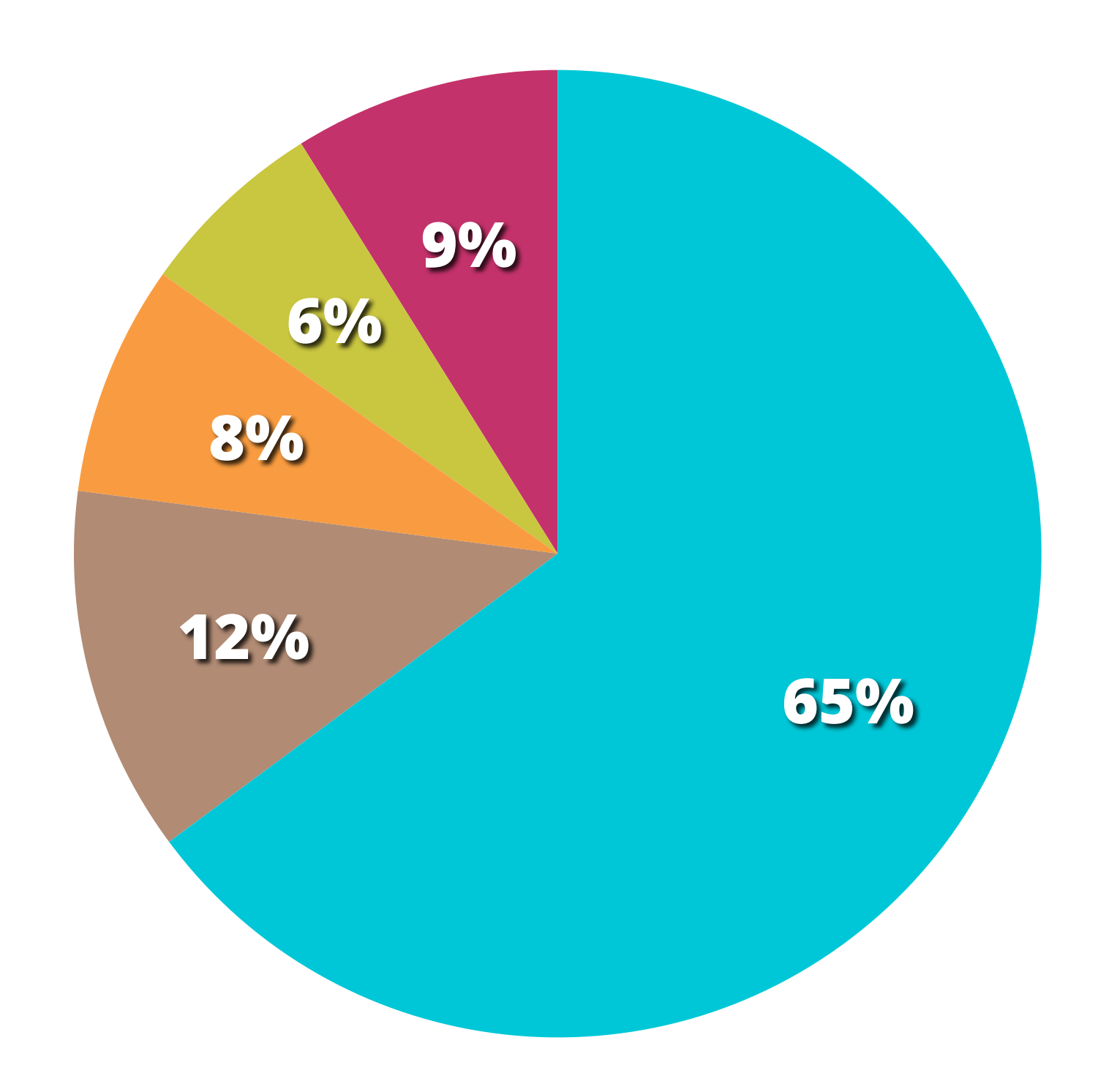

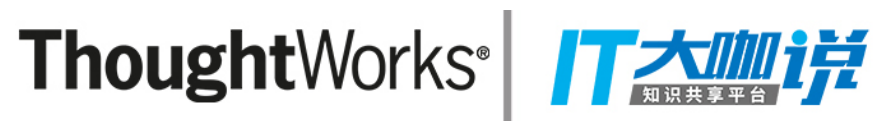

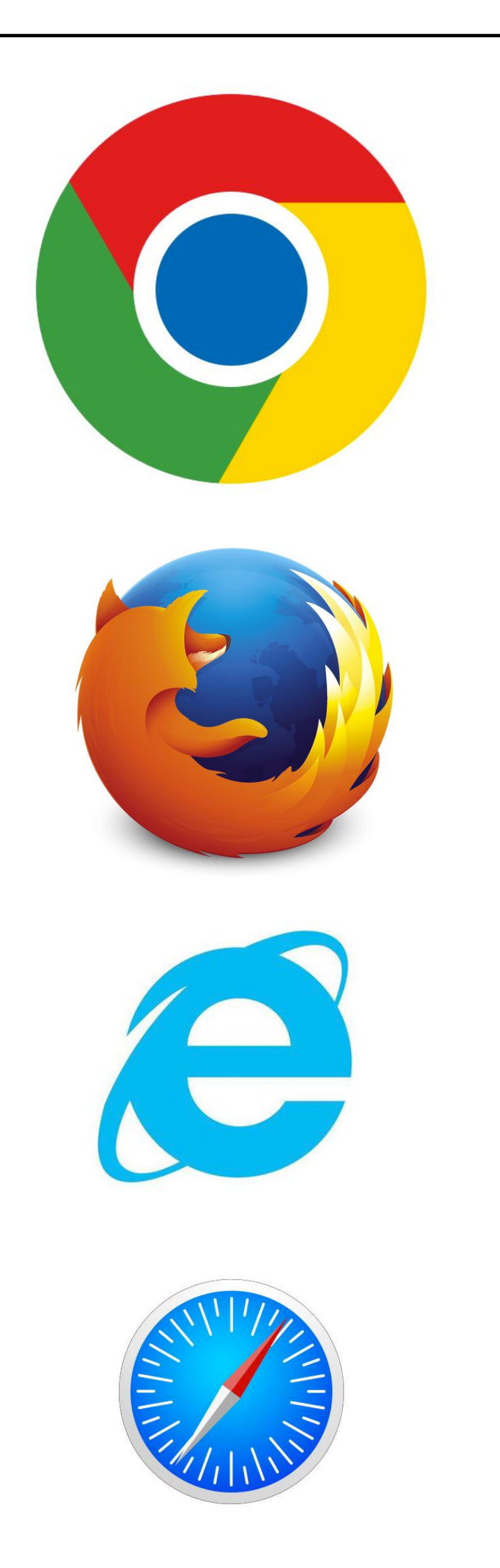

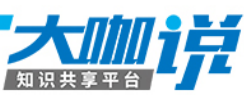

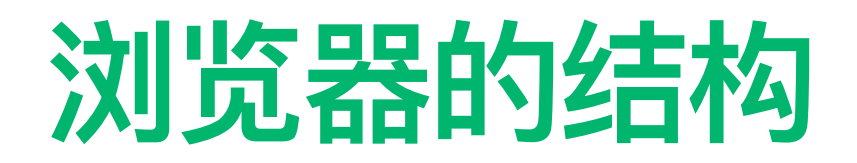

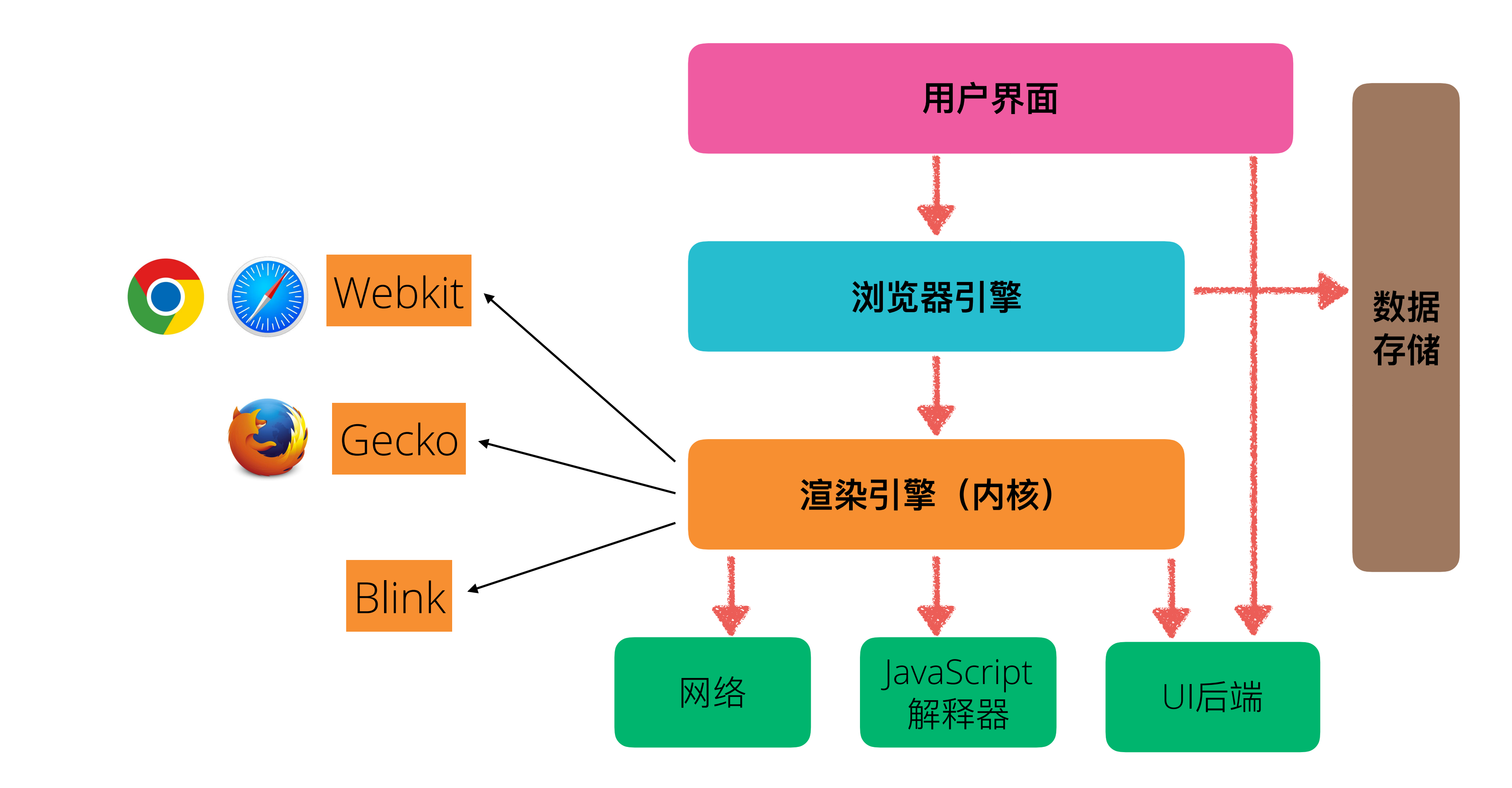

ThoughtWorks®

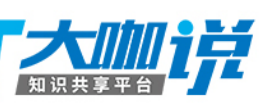

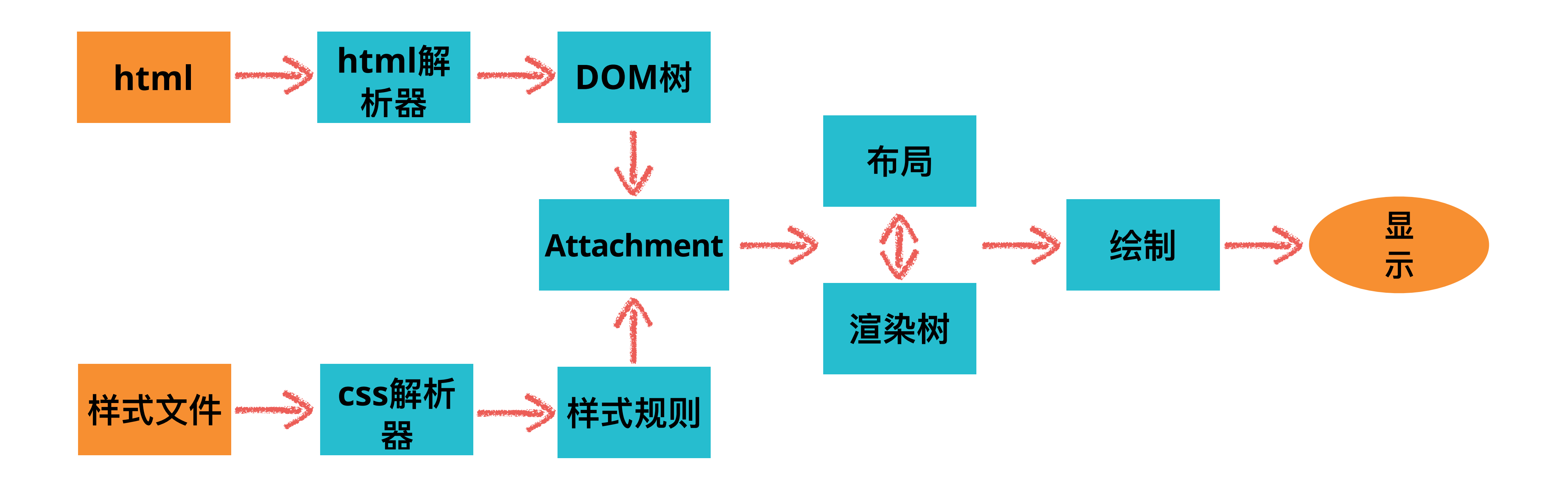

#### ThoughtWorks Training

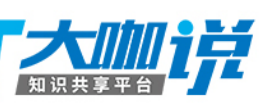

#### HEADLESS 浏览器

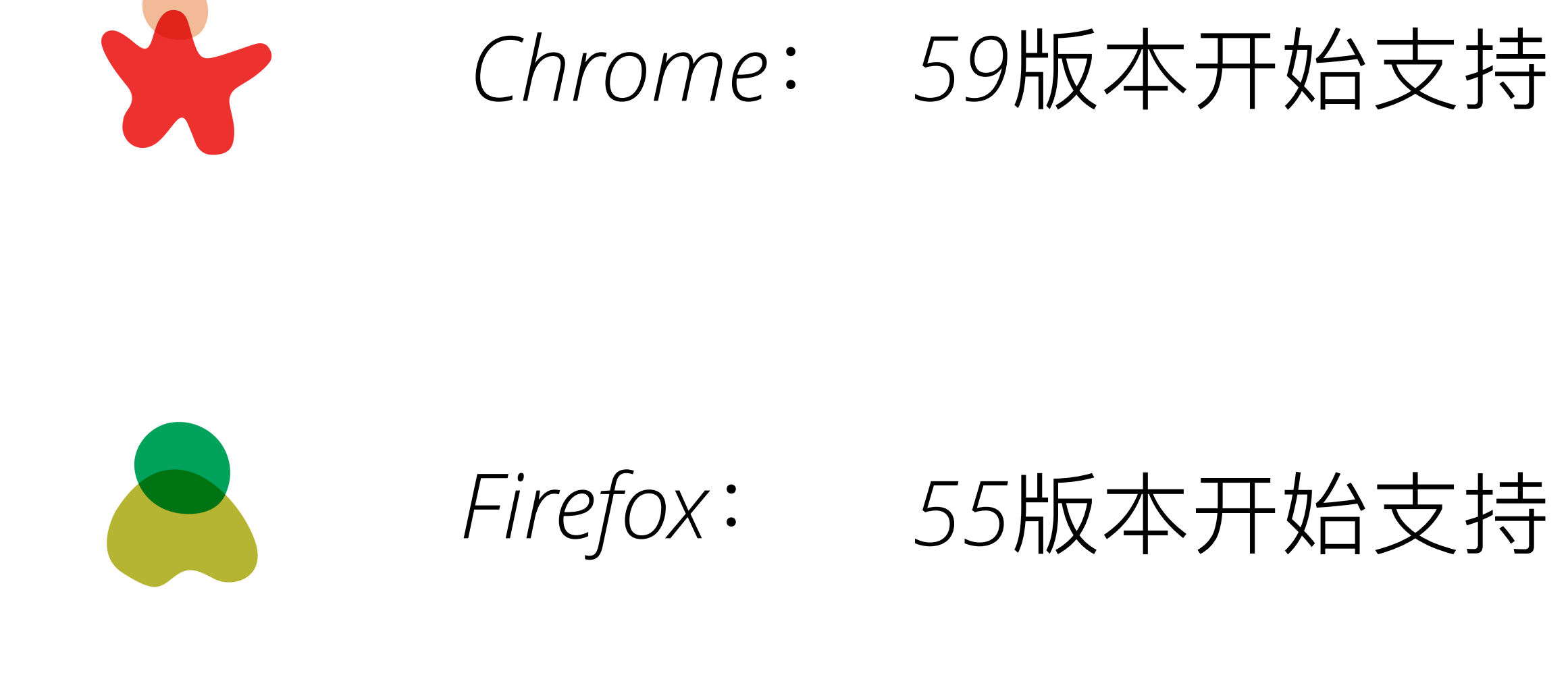

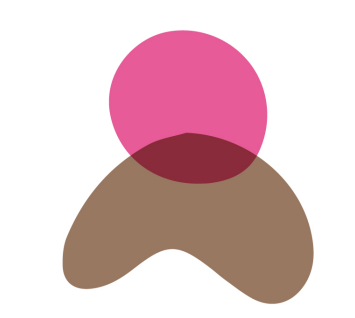

PhantomJS: 2010年出现

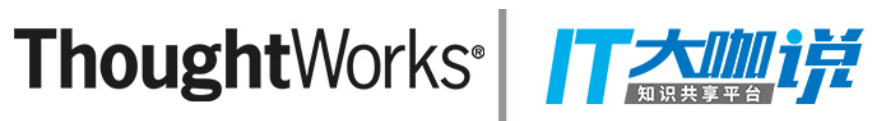

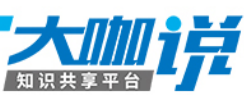

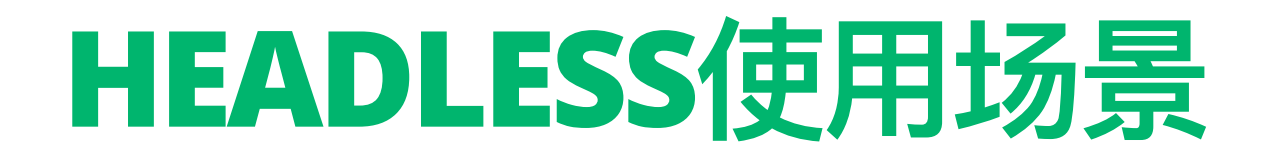

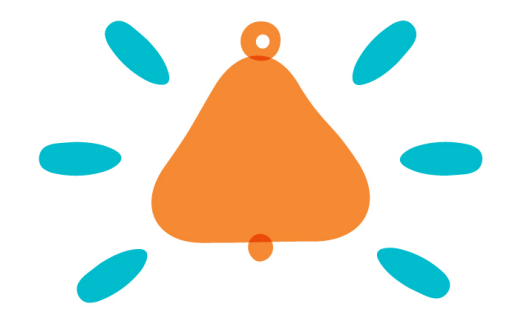

- Web自动化测试
- 网站数据抓取
- 视觉测试

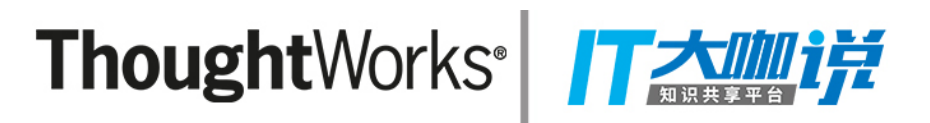

# • 运行/avaScript库的自动化测试

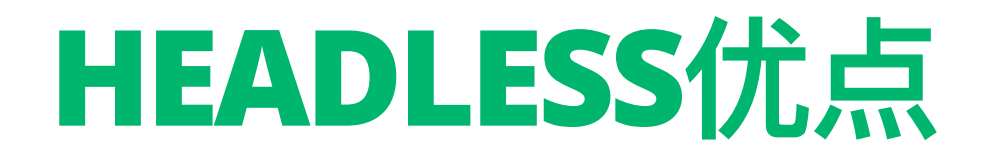

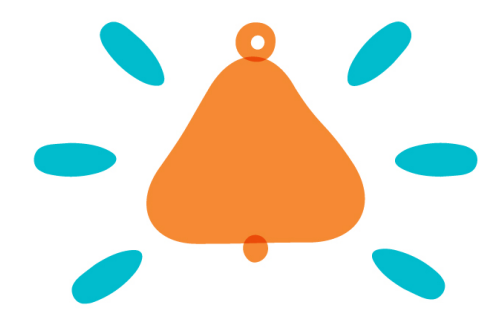

- 执行速度更快
- 占用资源少
- 跨平台
- 在C/中更稳定

#### ThoughtWorks

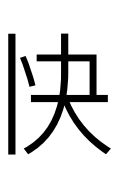

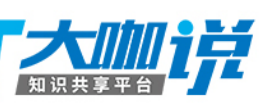

### CHROME HEADLESS基本使用

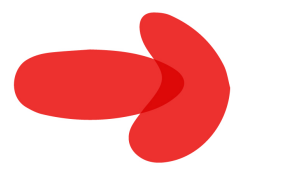

## 打印DOM

chrome --headless --dump-dom <u>https://www.google.com</u>

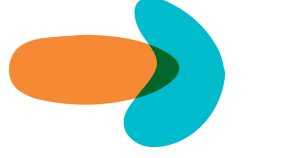

### 将页面保存为PDF

chrome --headless --print-to-pdf <u>https://www.google.com</u>

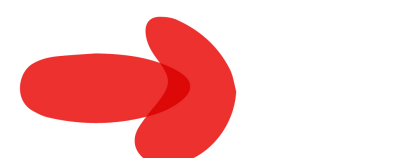

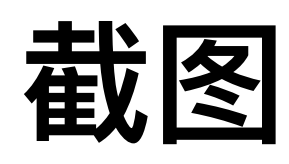

chrome --headless --screenshot <u>https://www.google.com</u>

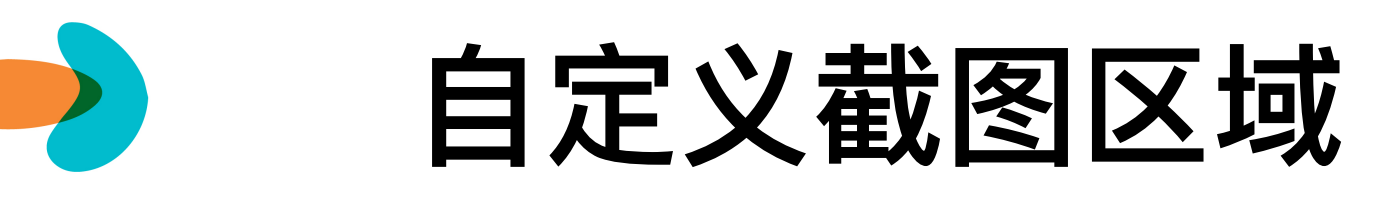

chrome --headless --screenshot --window-size=1280,1696

https://www.google.com

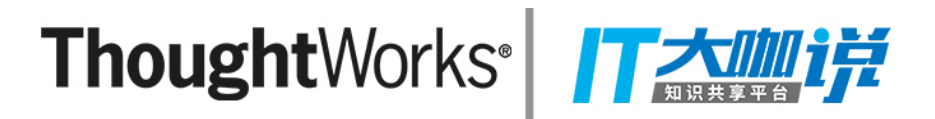

#### **CHROME HEADLESS - DEBUG**

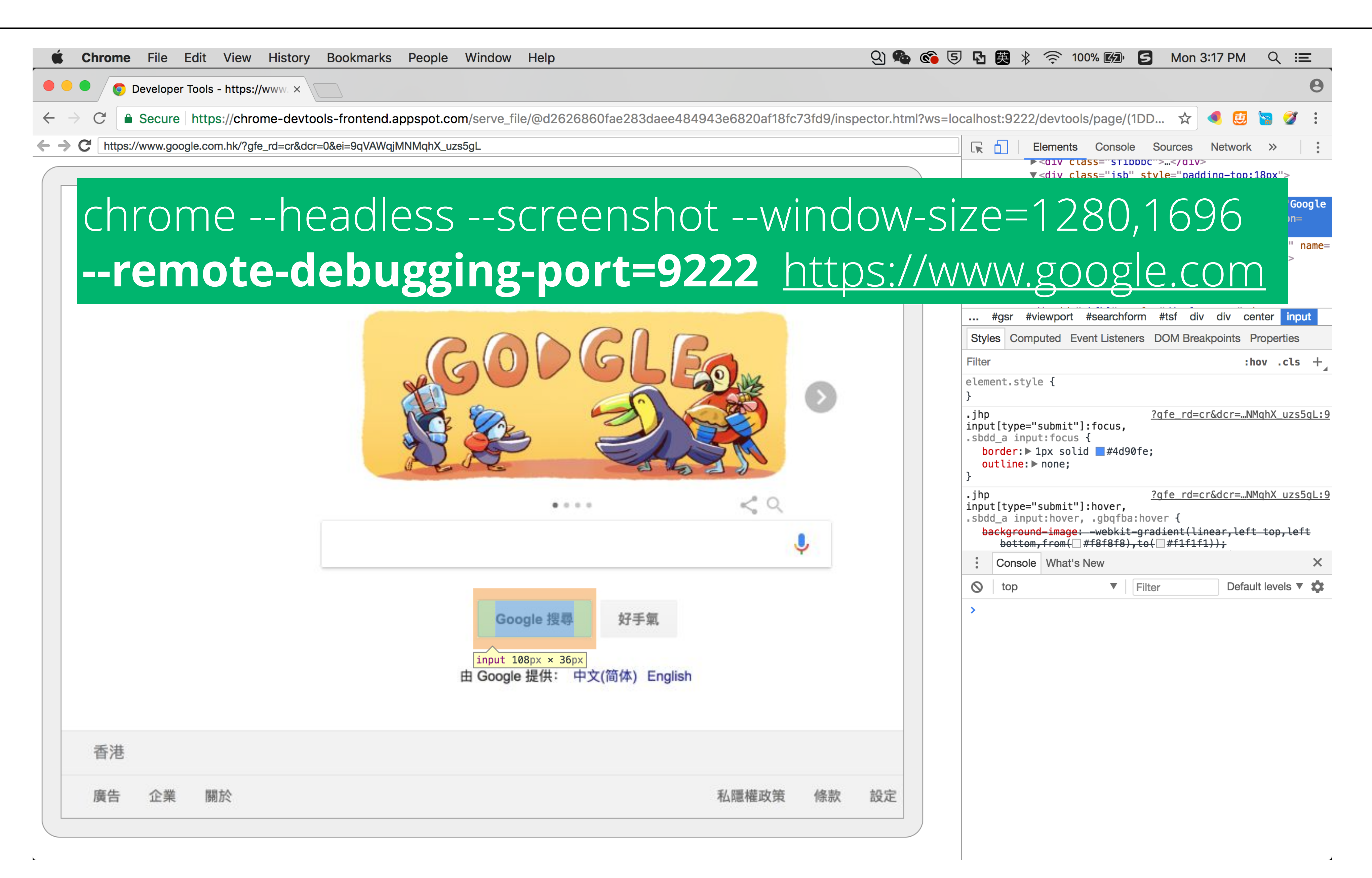

#### **Thought**Works<sup>®</sup>

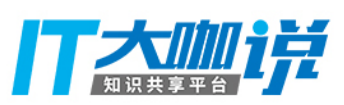

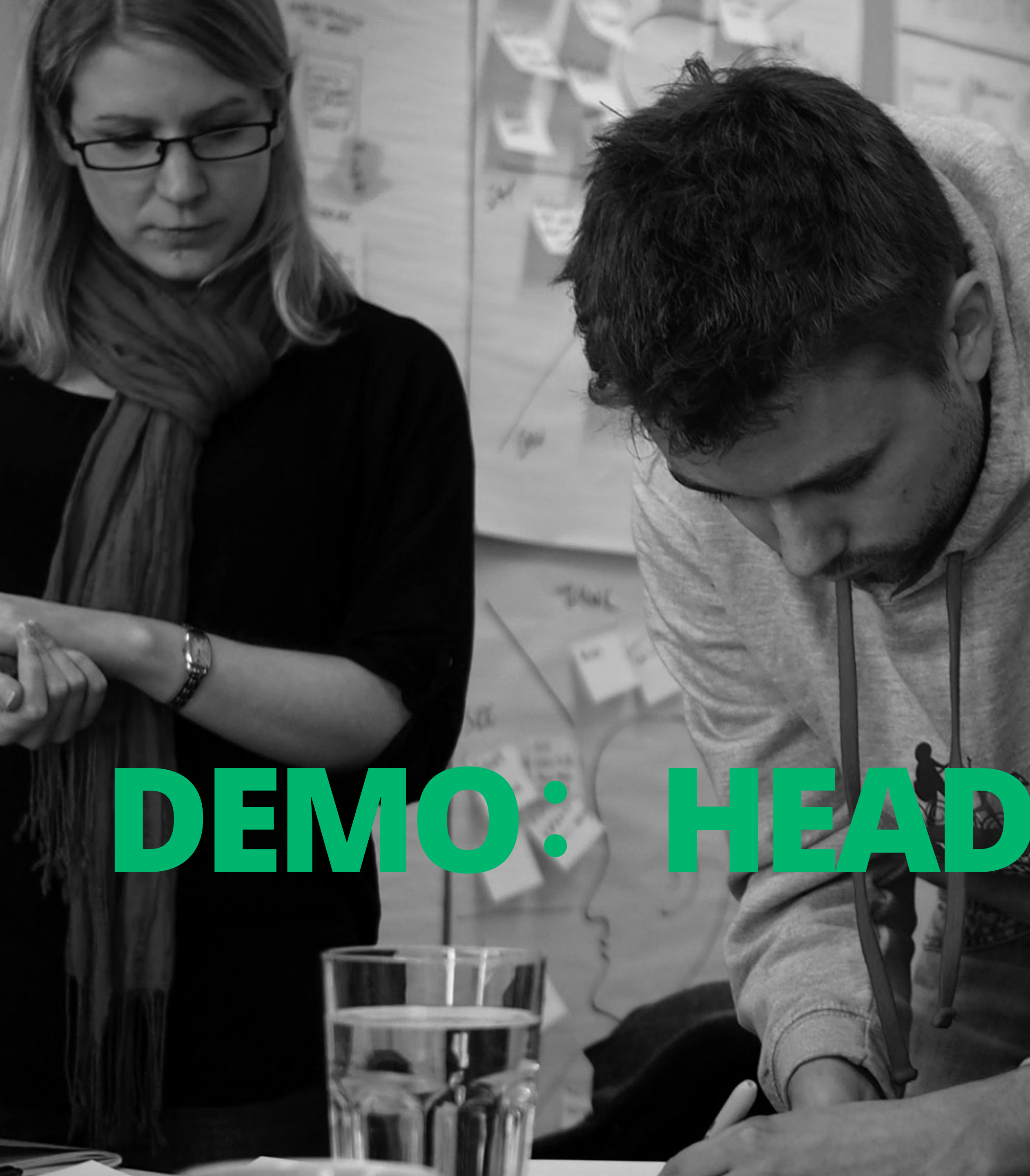

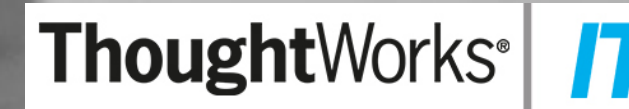

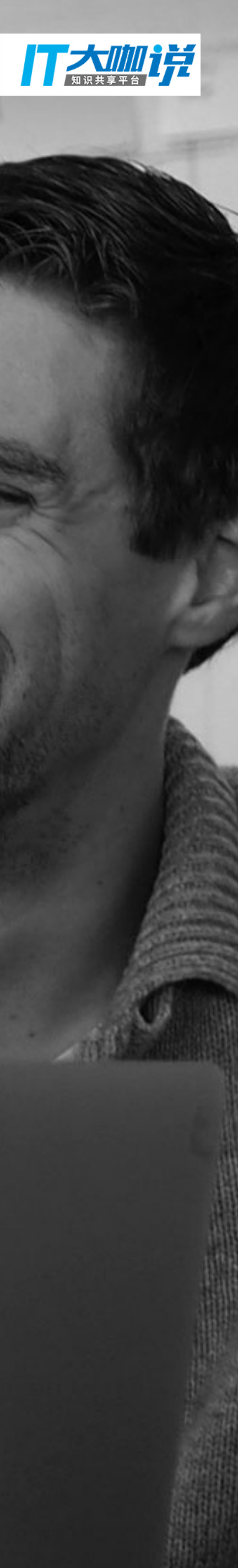

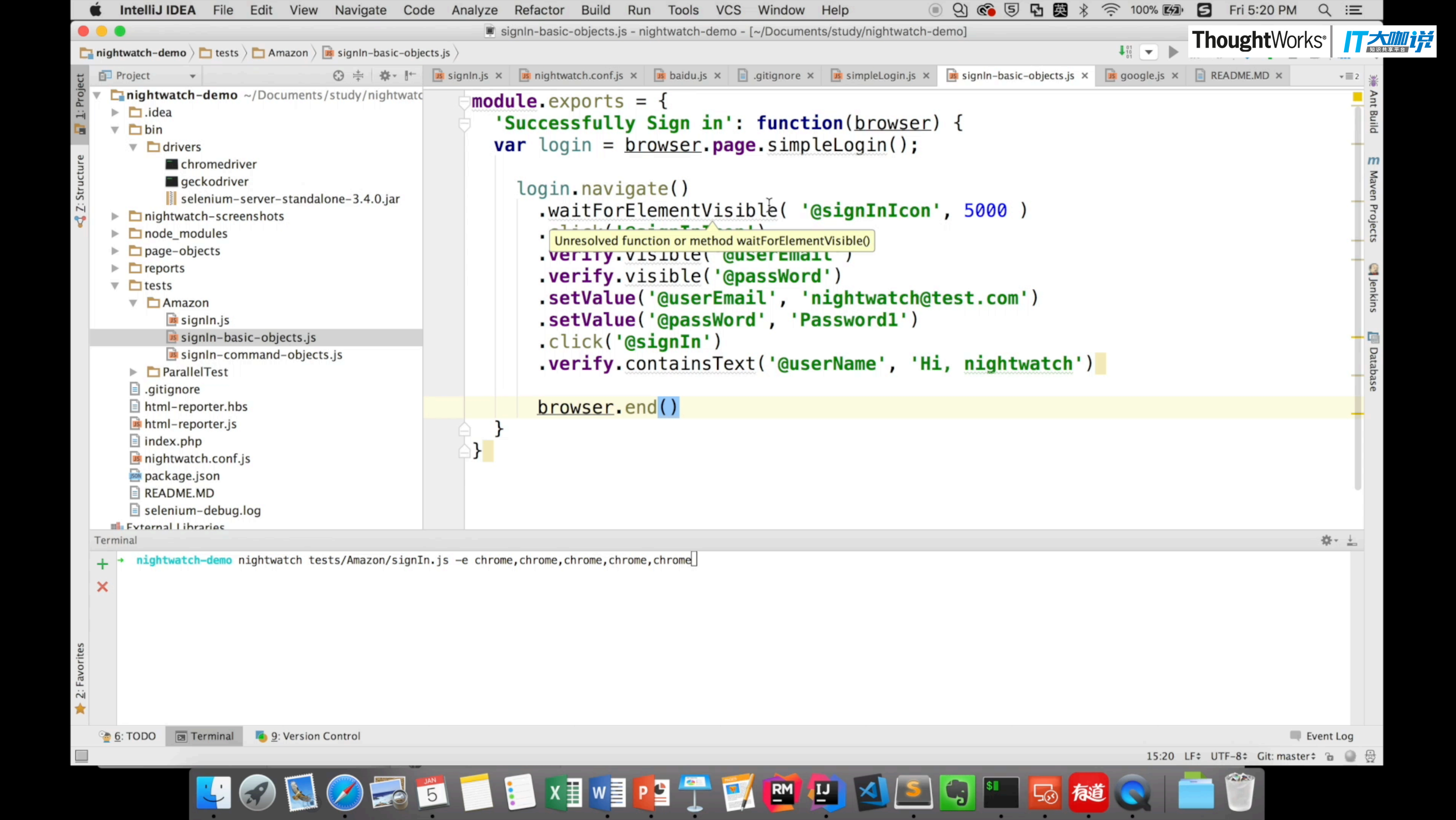

#### DEMO结果

Results for: Successfully Sign in

- ✓ Testing if element <#ap\_email> is visible.
- Testing if element <#ap\_password> is visible. OK. 3 assertions passed. (30.502s)

Results for: Successfully Sign in

- Testing if element <#ap\_email> is visible.
- Testing if element <#ap\_password> is visible. OK. 3 assertions passed. (18.376s)

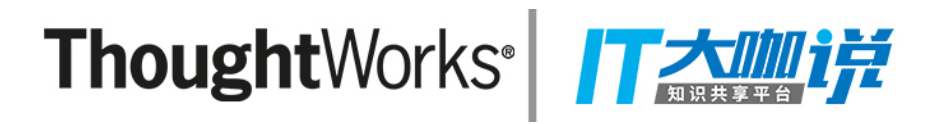

# ✓ Element <#nav-link-accountList> was visible after 120 milliseconds.

```
✓ Element <#nav-link-accountList> was visible after 70 milliseconds.
```

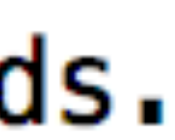

# THANKYOU

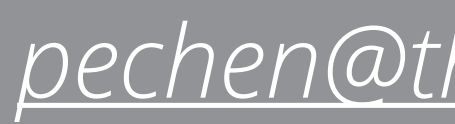

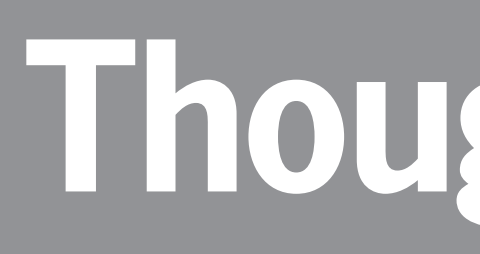

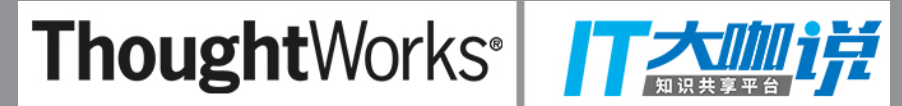

pechen@thoughtworks.com

**ThoughtWorks**®

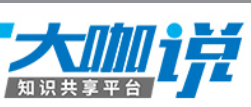

# **Thought**Works<sup>®</sup>

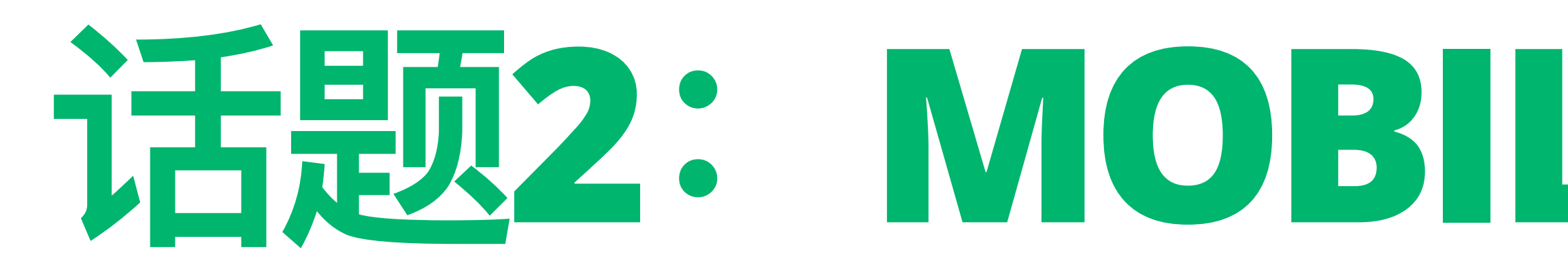

#### ThoughtWorks<sup>®</sup> / 大咖啡

# 话题2: MOBILE视觉测试实践

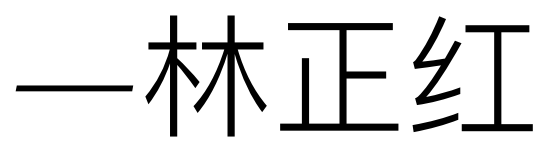

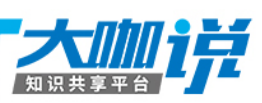

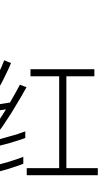

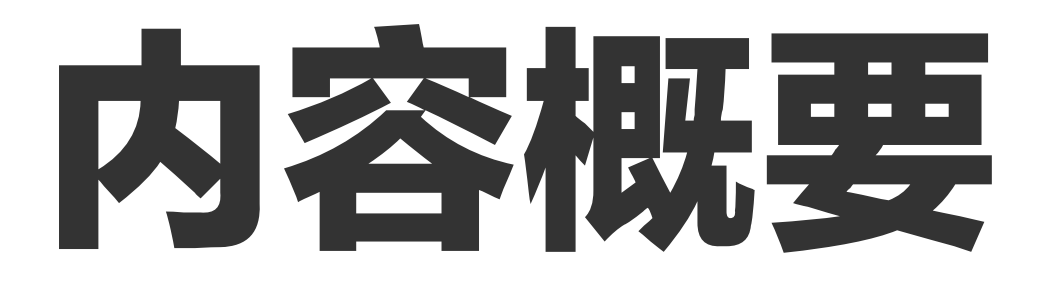

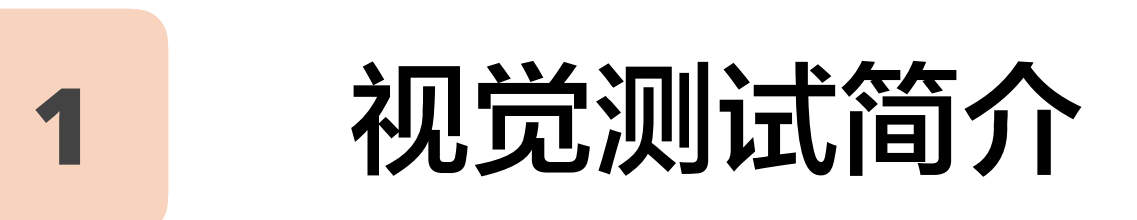

2

### 项目实例分享

项目简介

Gemini重要参数设置

常见问题及对应解决方案

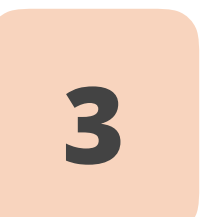

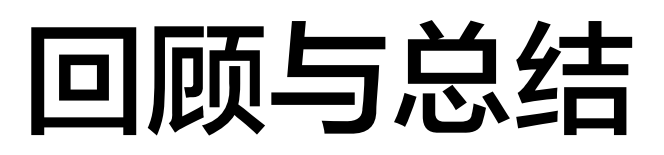

#### ThoughtWorks

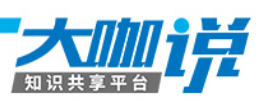

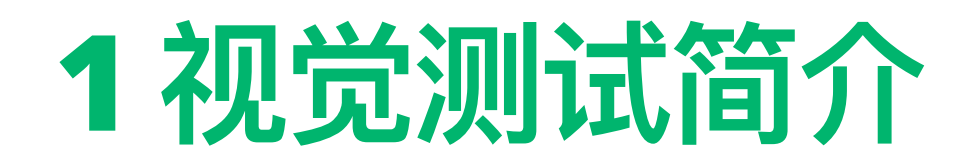

#### 界面测试痛点

#### (1) web界面布局的回归测试 —速度慢,不确定性

#### (2) 前端代码重构(CSS/JS) —被修改代码影响到的所有界面回归,时间有限

#### (3) 响应式界面设计 —分辨率越多,测试时间越长

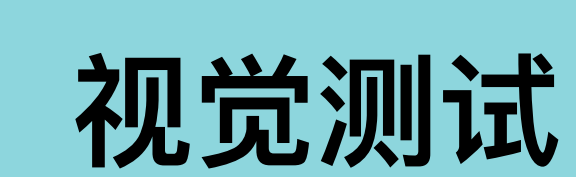

针对界面布局的自动化测试方法。 通过获取和对比界面元素, 来保证 产品设计和实现上的正确性

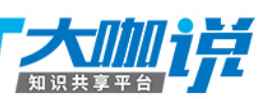

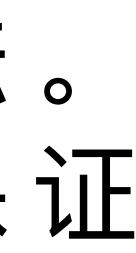

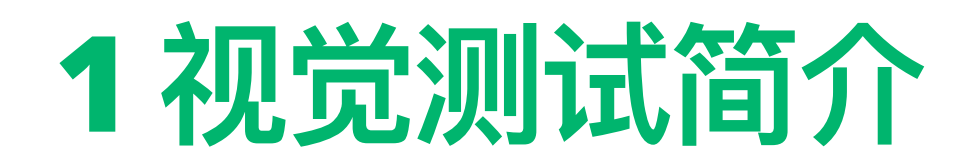

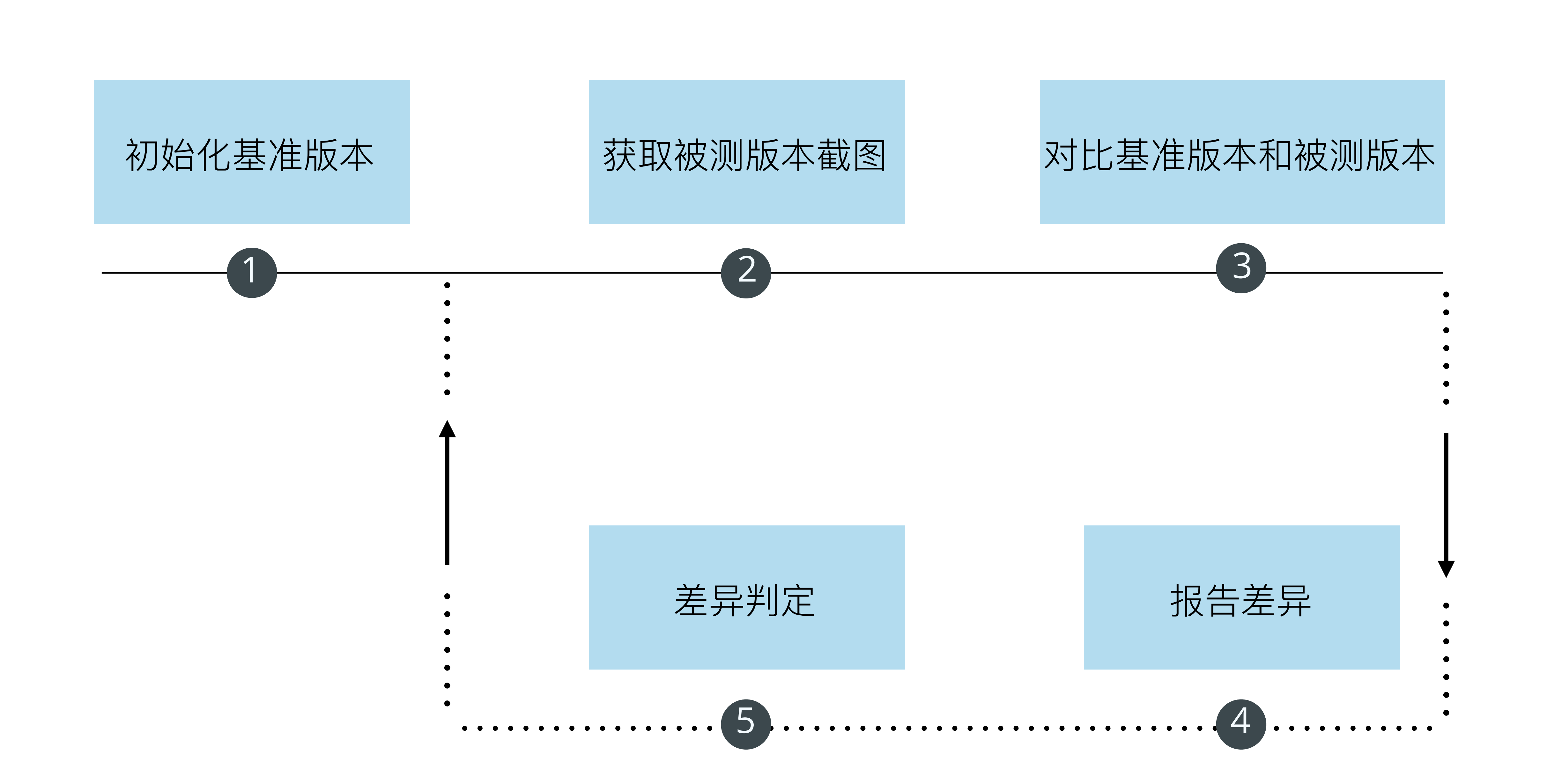

ThoughtWorks

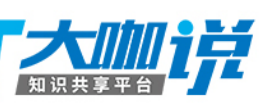

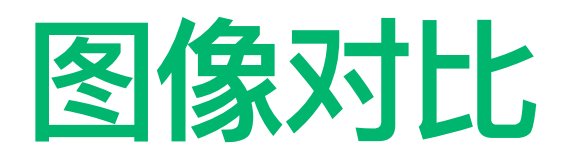

基准版本

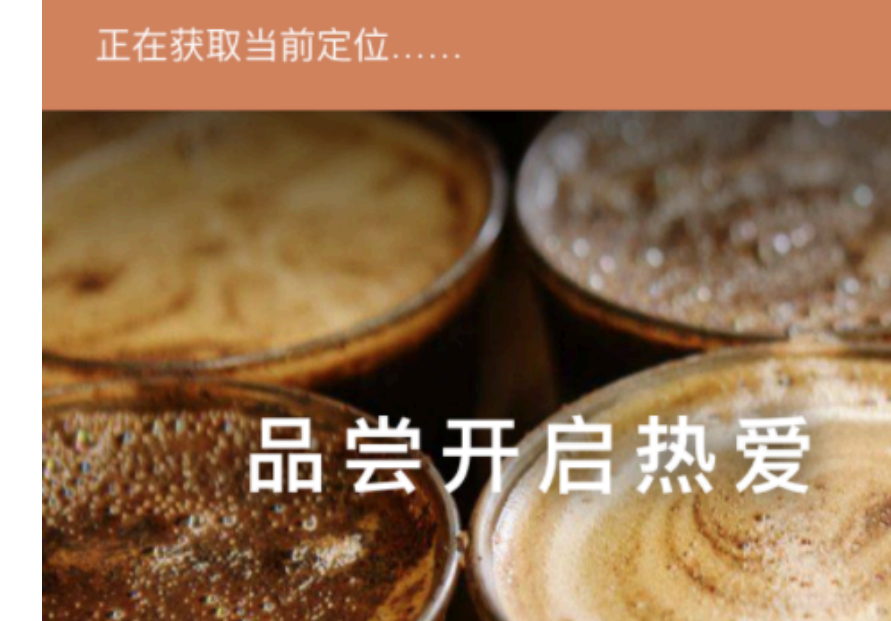

#### 热爱始于倾听

当你品尝咖啡,每一口精妙的风味都在诉说一个故 事,有关滋养它的那片土地与人民,有关它之前所经 历的一切。准备好耐心,调动你的感官,细心品味 吧! 让每一口咖啡都充分释放出它独特的个性。你所 感知的风味与香气,将引领你步入一段不可思议的旅 程,仿佛身临其境,亲历从豆到咖啡饮品的全过程。

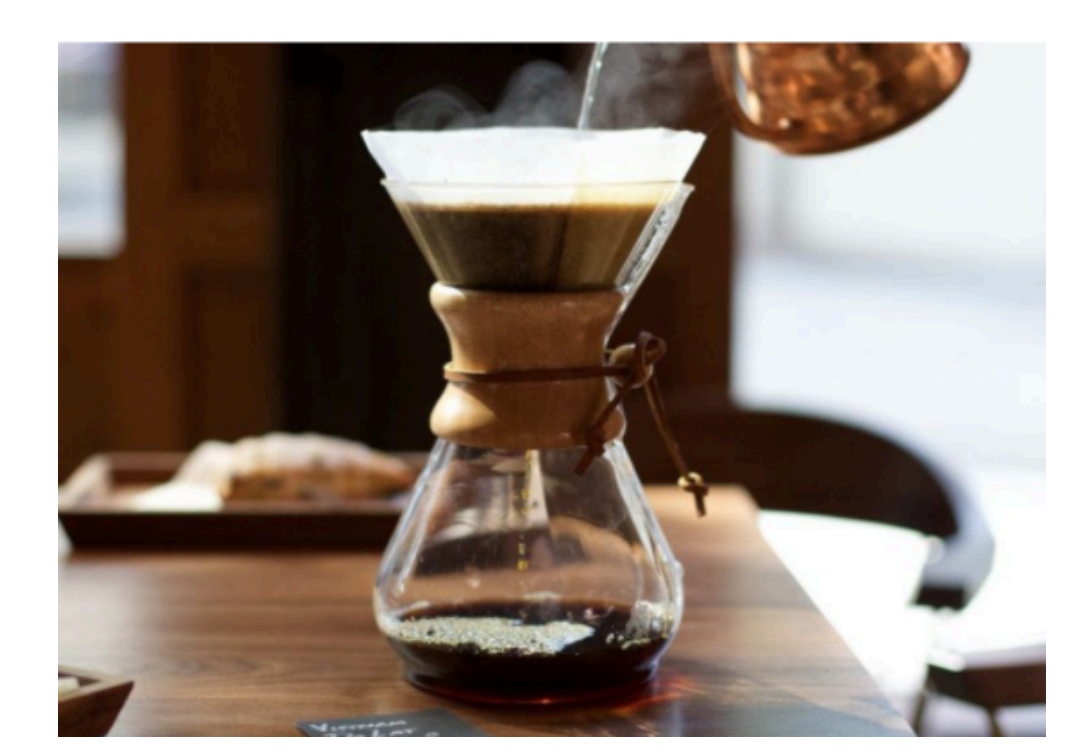

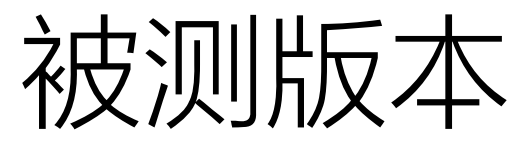

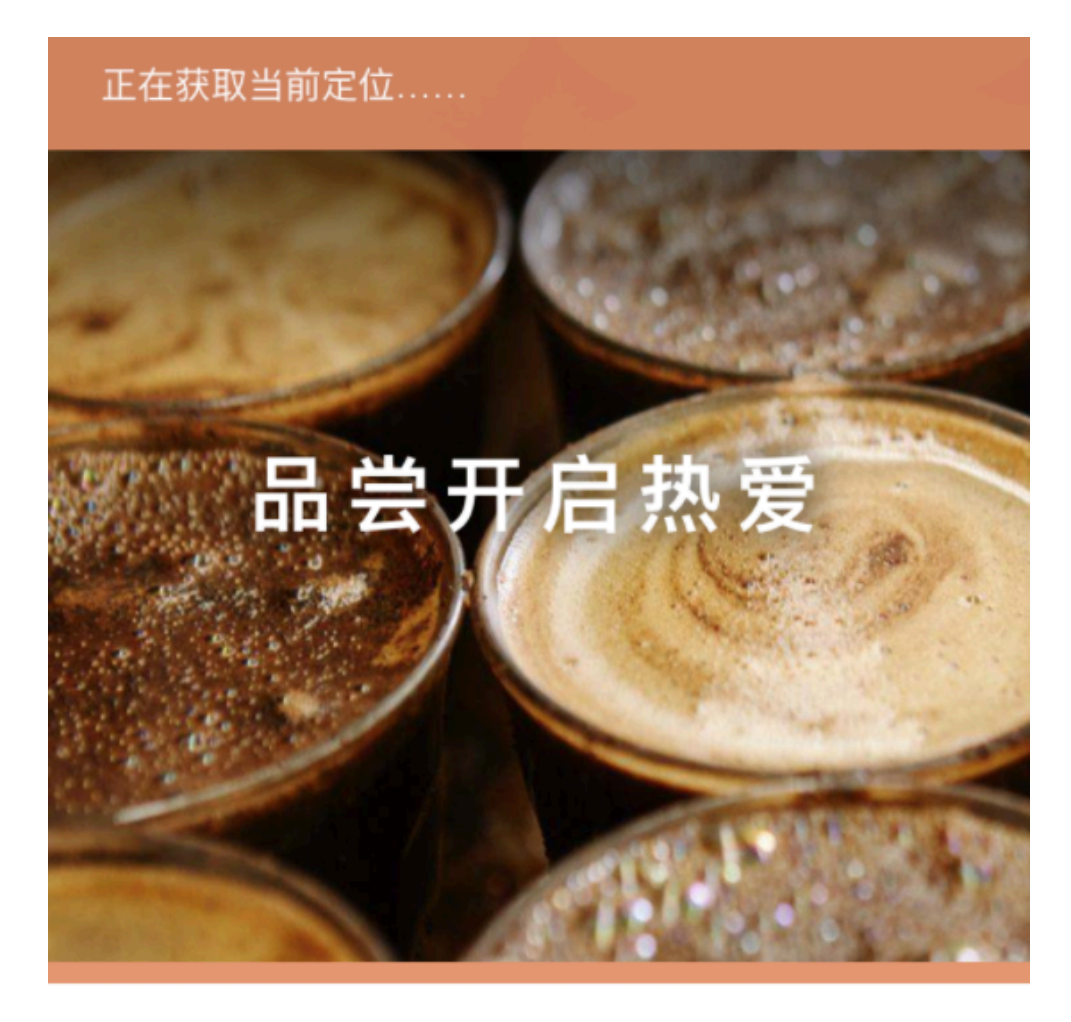

#### 热爱始于倾听

仿佛身临其境,亲历从豆到咖啡饮品的全过程。

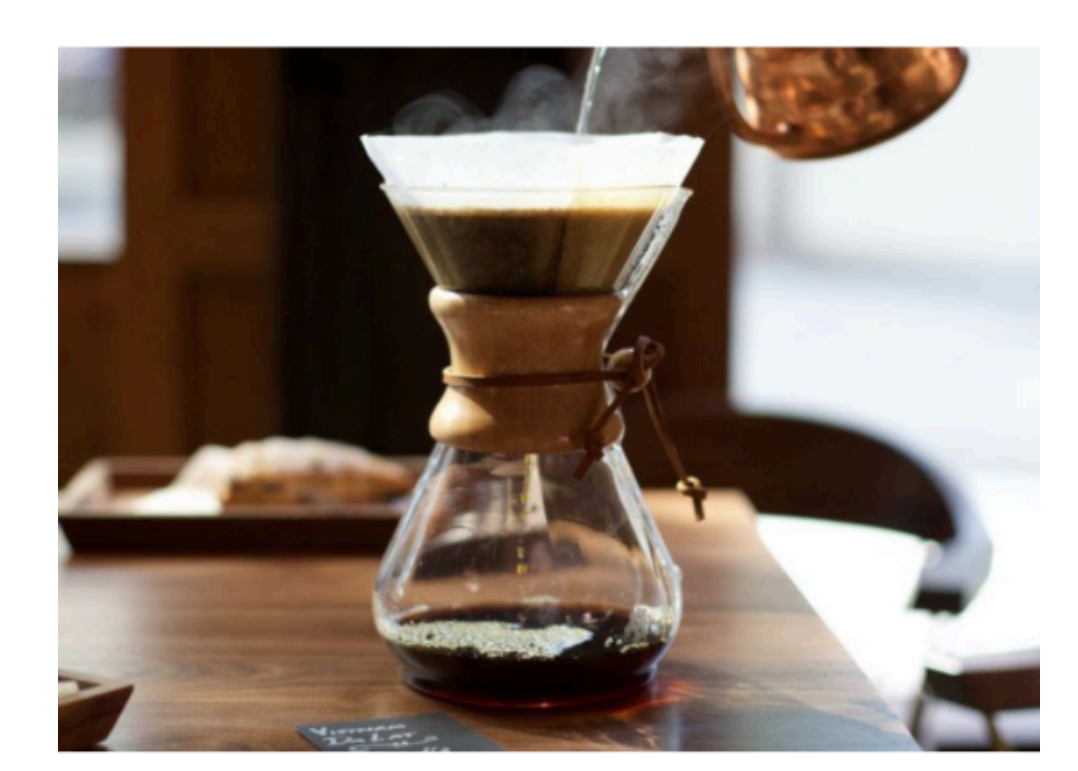

#### ThoughtWorks

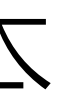

当你品尝咖啡,每一口精妙的风味都在诉说一个故 事,有关滋养它的那片土地和人民,有关它之前所经 历一切。准备好耐心,调动你的感官,细心品味吧! 让每一口咖啡都充分释放出它独特的个性。你所感知 的风味与香气,将引领你步入一段不可思议的旅程,

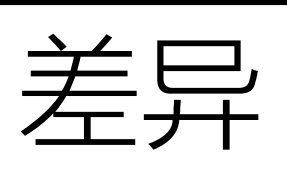

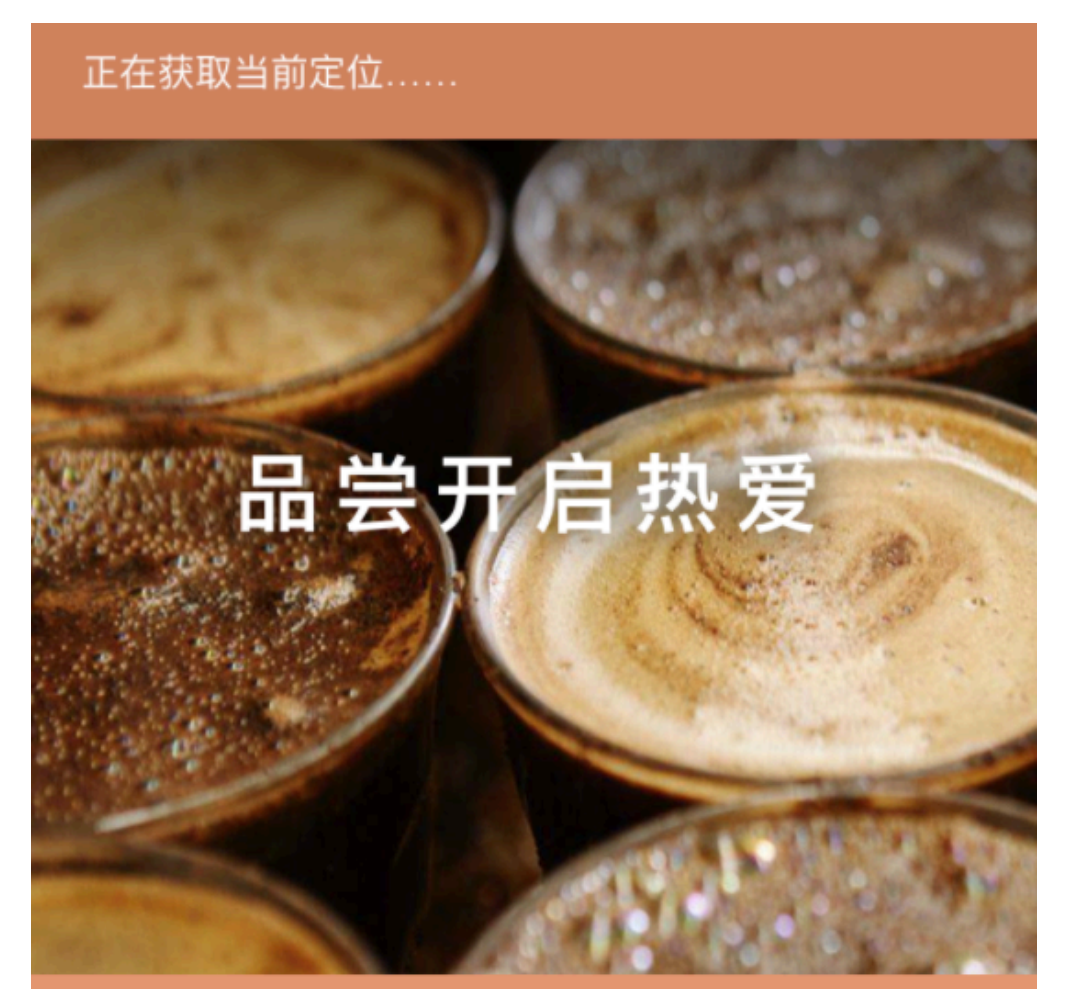

#### 热爱始于倾听

当你品尝咖啡,每一口精妙的风味都在诉说一个故 事,有关滋养它的那片土地和人民,有关它之前所经 <del>郇每让每咖啡瞯疏都释放释这礁钧的特的</del>企性所感知 的网络岛际气香将引援创领尔步段不段思议的旅程旅 

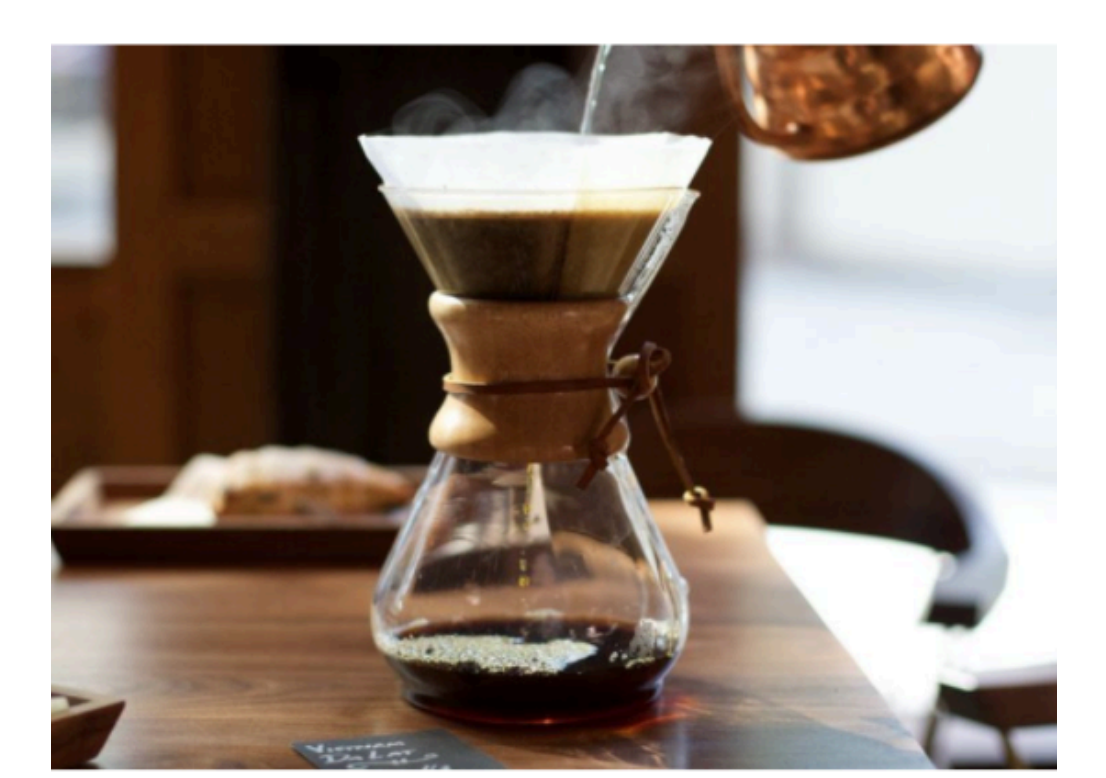

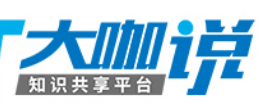

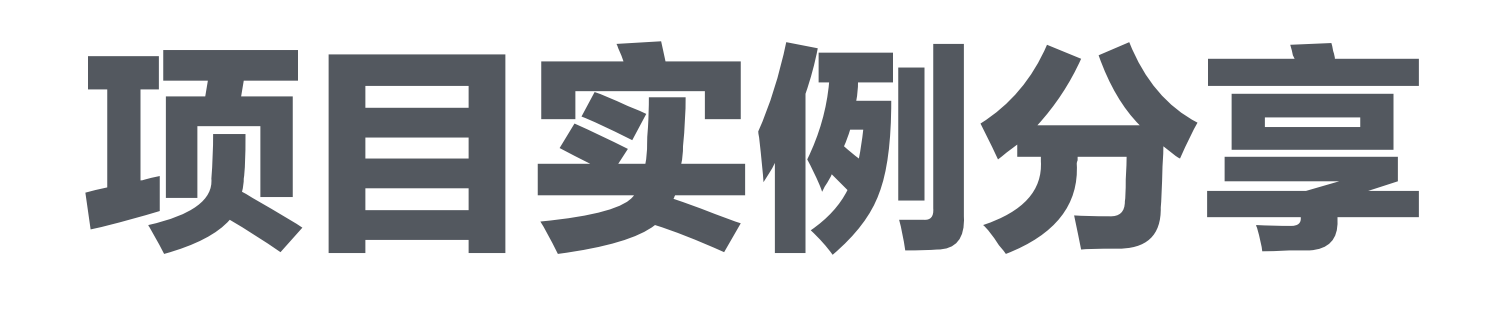

#### ThoughtWorks

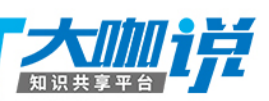

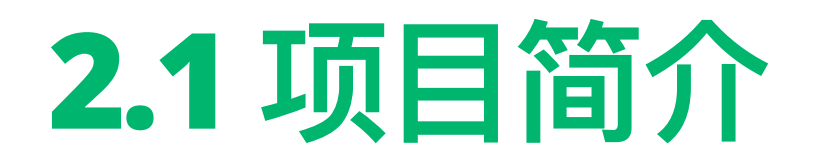

### 星巴克上海烘培工坊

# 重视产品用户体验,UI设计细节要求高,界面多 多语言(中文/英文) 多屏幕尺寸

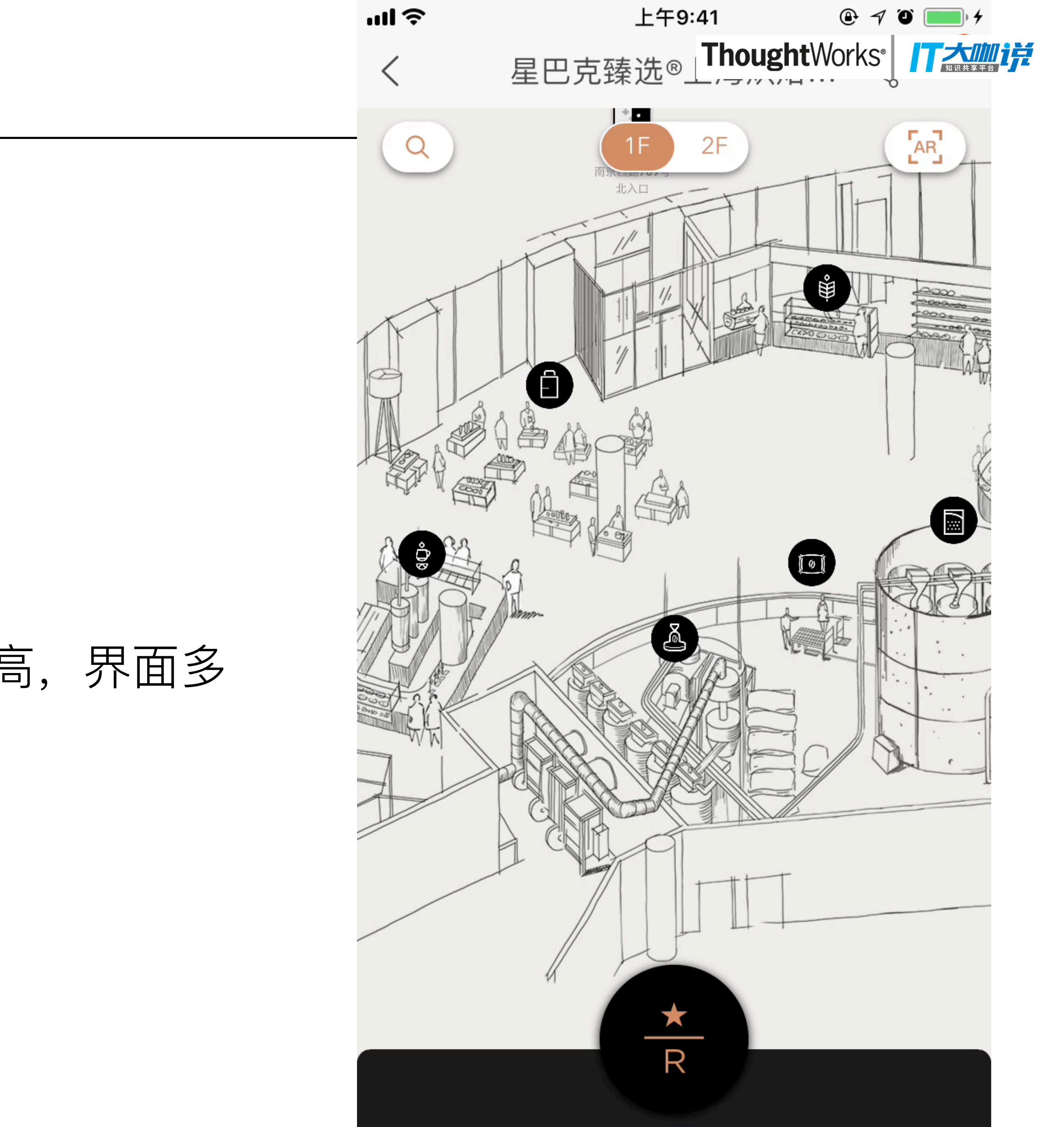

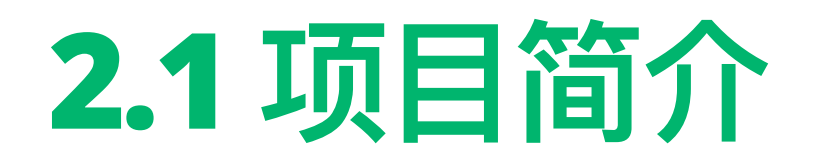

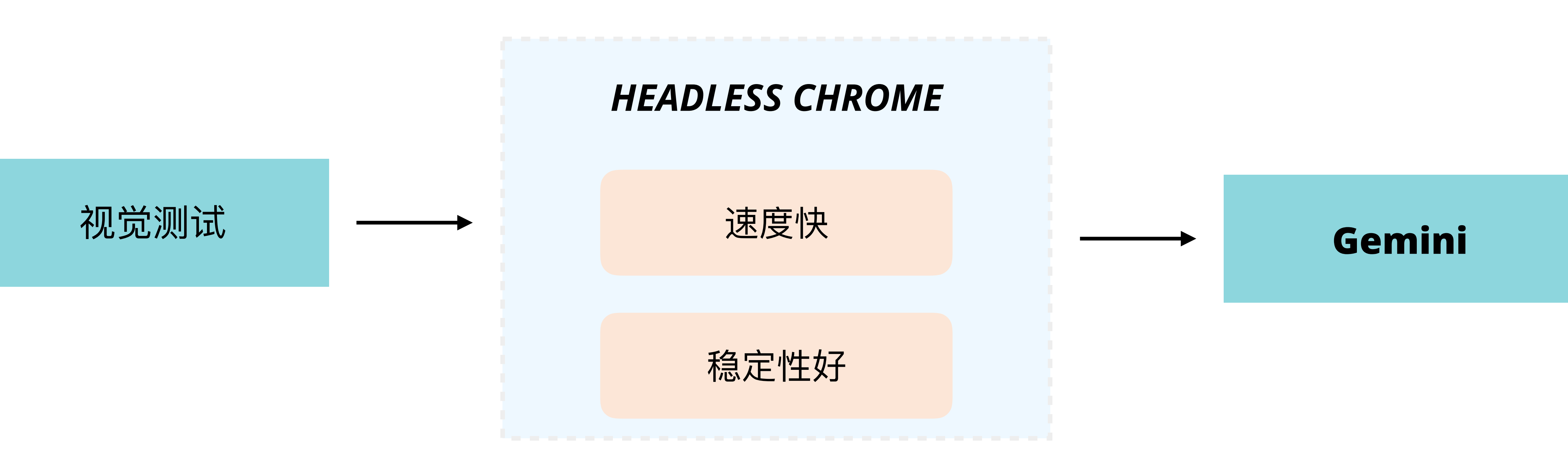

ThoughtWorks

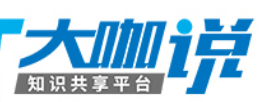

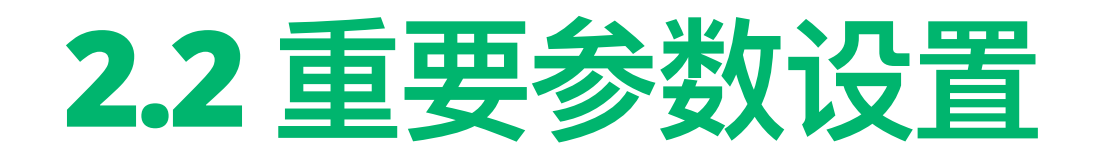

#### (1) 如何设置headless?

#### (2) 如何开启mobile模式?

#### (3) 如何截取全屏图像?

```
module.exports = {
    rootUrl: 'https://roastery.sta ThoughtWorks*
gridUrl: 'http://127.0.0.1:444+/wu/nup ,
    screenshotMode: 'viewport',
    browsers: {
         iPhone6plus: {
              desiredCapabilities: {
                   browserName: 'chrome',
                   'chromeOptions': {
                       args: ['--headless'],
                        'mobileEmulation': {
                            'deviceName': 'iPhone 6 Plus',
                       },
                  },
              },
         },
     },
```

```
//允许截取超过页面viewport之外的区域 (默认值: false)
compositeImage: true,
```

```
tolerance: 3.5,
system:{
    plugins: {
        'html-reporter': {
            enabled: true,
            path: 'gemini-report',
    ζ,
    debug: true,
},
```

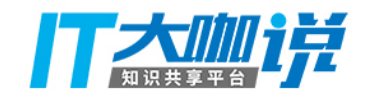

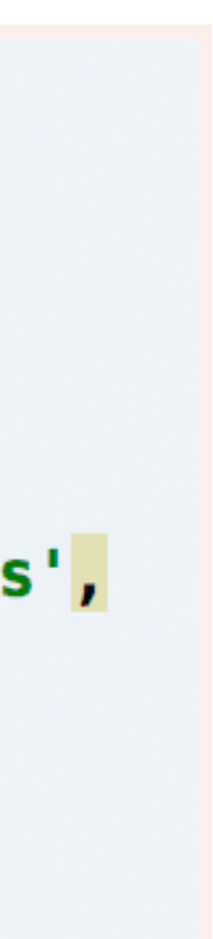

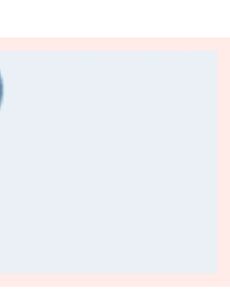

#### 般设重

```
chrome: {
   desiredCapabilities: {
       browserName: 'chrome',
       chromeOptions: {
          args: ['--headless']
       },
},
```

#### mobile设置方法2

```
iPhone6plus: {
   desiredCapabilities: {
       browserName: 'chrome',
       'chromeOptions': {
              args: ['--headless'],
           'mobileEmulation': {
Version/9.0 Mobile/13B143 Safari/601.1',
                  deviceMetrics: {
                   width: 414,
                   height: 736,
           },
       },
},
```

#### mobile设置方法1

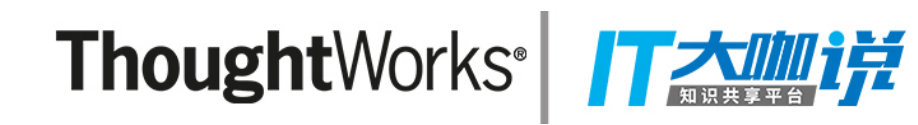

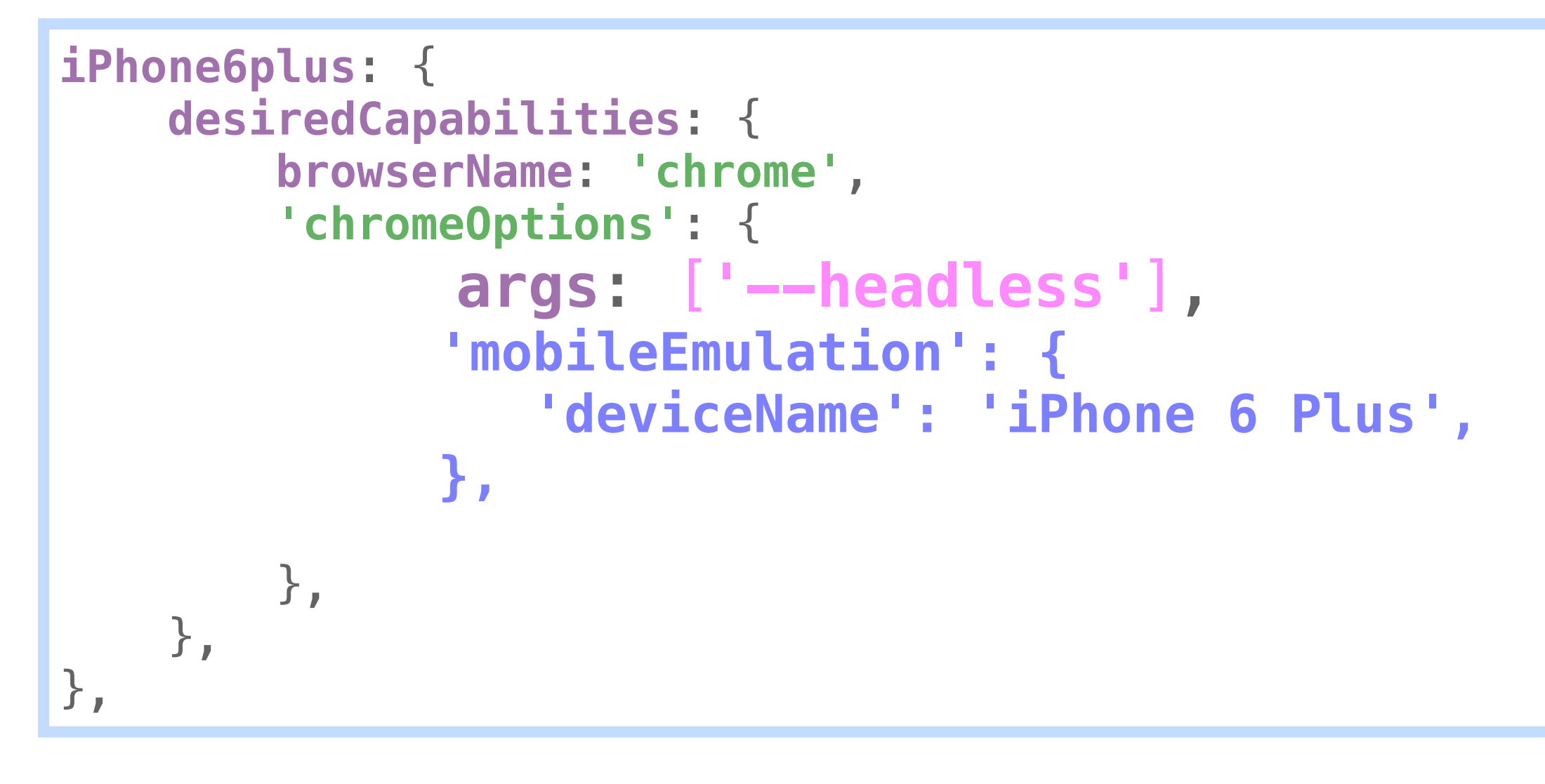

userAgent: 'Mozilla/5.0 (iPhone; CPU iPhone OS 9\_1 like Mac OS X) AppleWebKit/601.1.46 (KHTML, like Gecko)

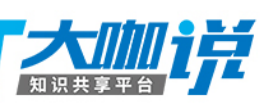

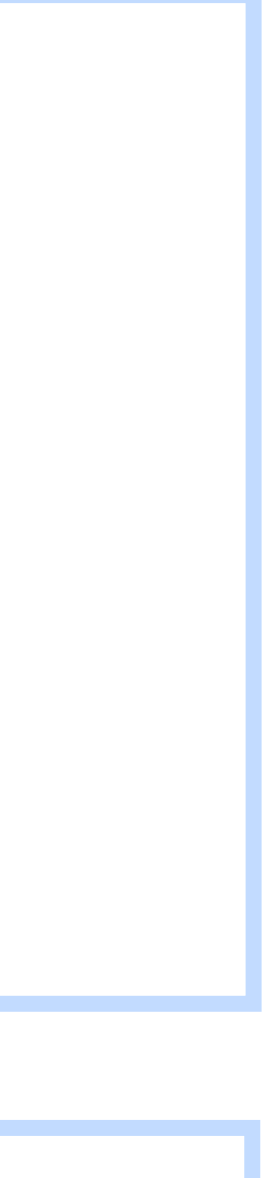

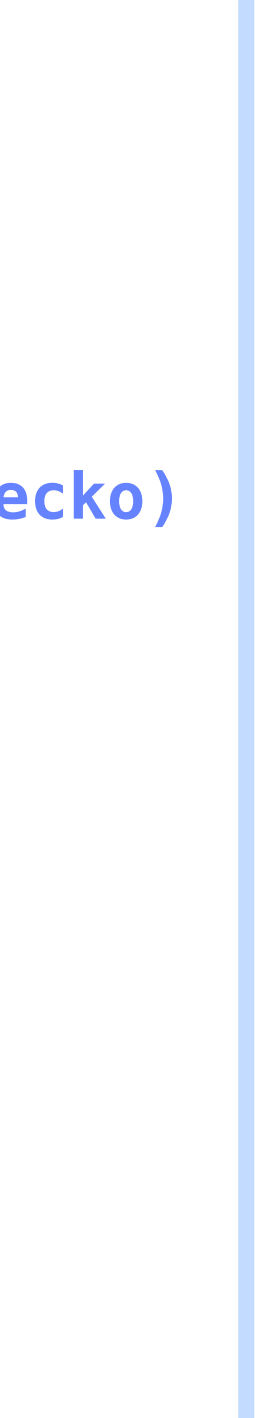

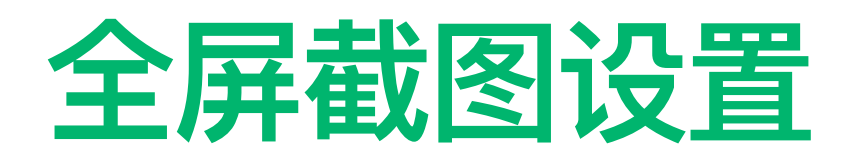

#### 方法: compositeImage=true

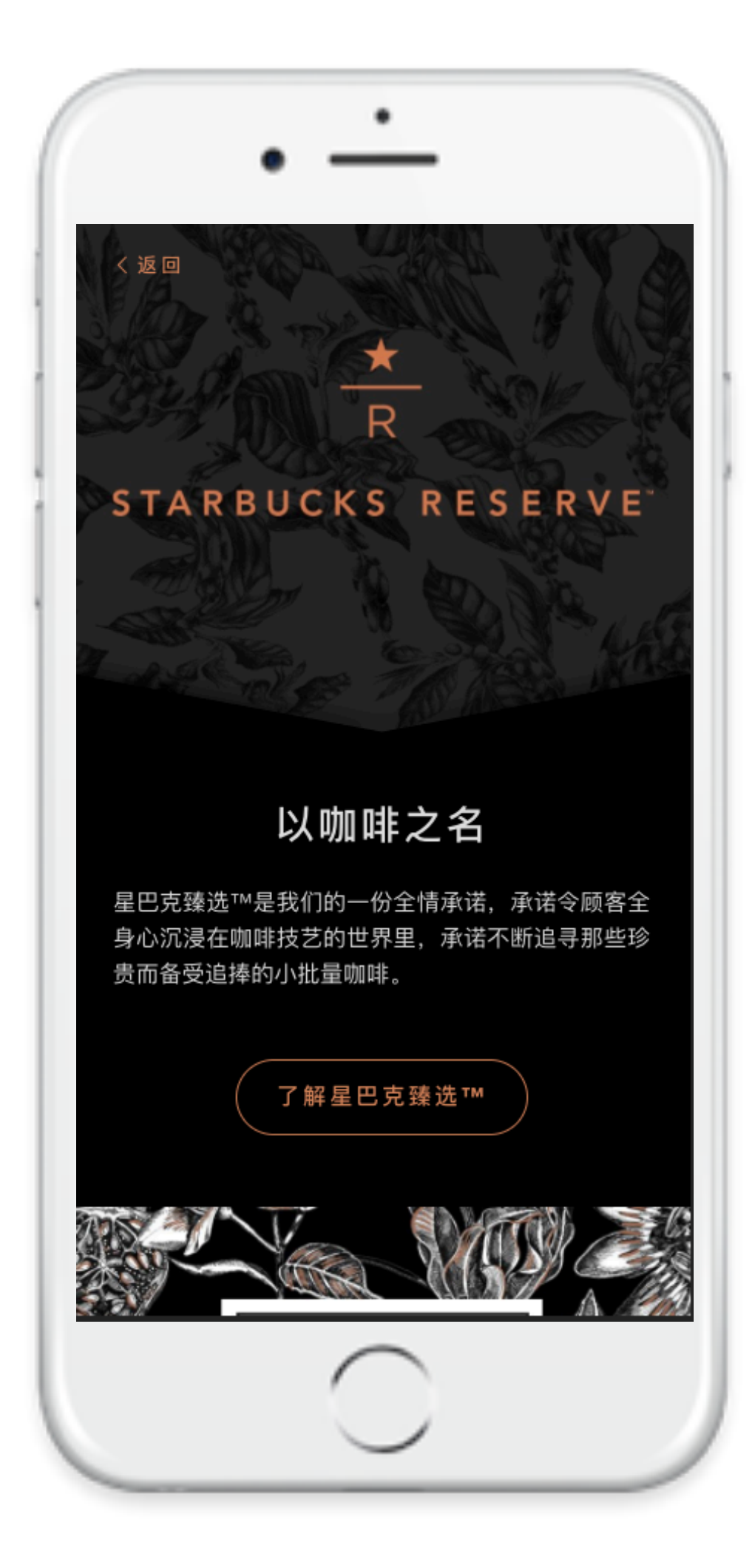

#### 视窗大小 414 \*736 pt 截图区域大小 414 \*2423pt

#### 截图处理方式

第一次 第二次 第三次 第四次

#### **Thought**Works<sup>®</sup>

STARBUCKS RESERVE

R

#### { height: 736 , width: 414 } { height: 1472 , width: 414 } { height: 2208 , width: 414 } { height: 2423 , width: 414 }

#### 以咖啡之名

星巴克臻选™是我们的一份全情承诺,承诺令顾客全 身心沉浸在咖啡技艺的世界里,承诺不断追寻那些珍 贵而备受追捧的小批量咖啡。

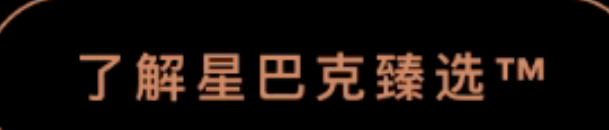

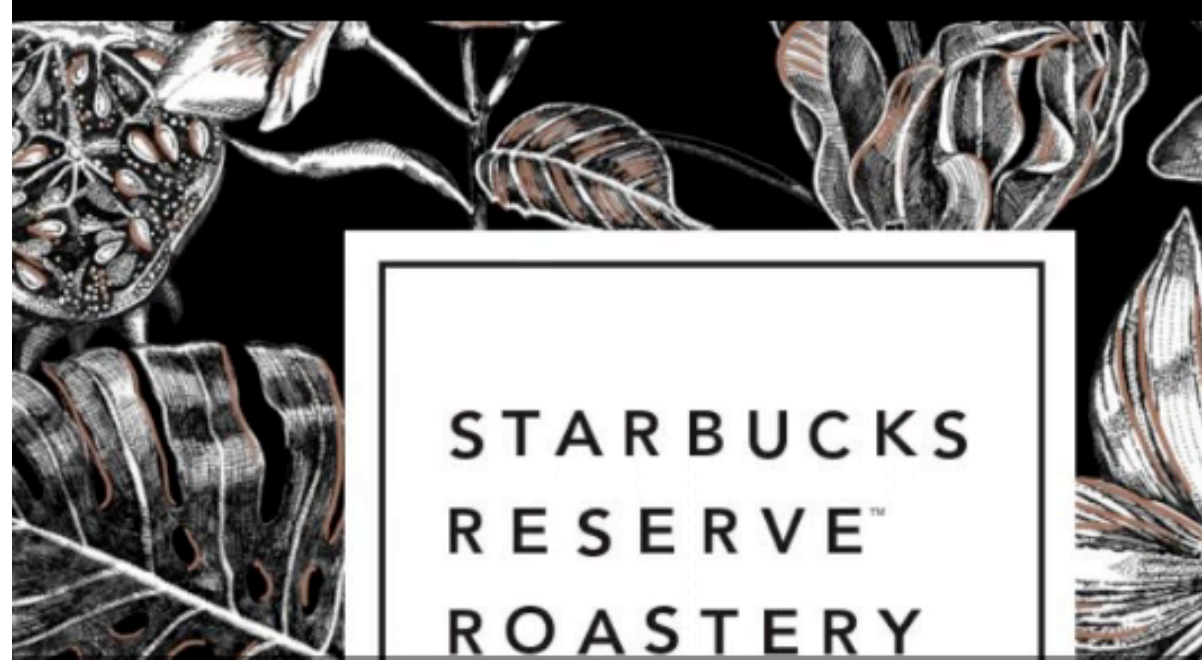

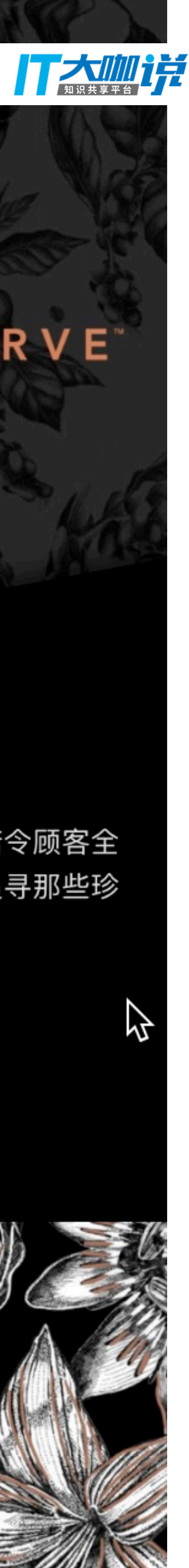

#### 2.3 常见问题及对应解决方案

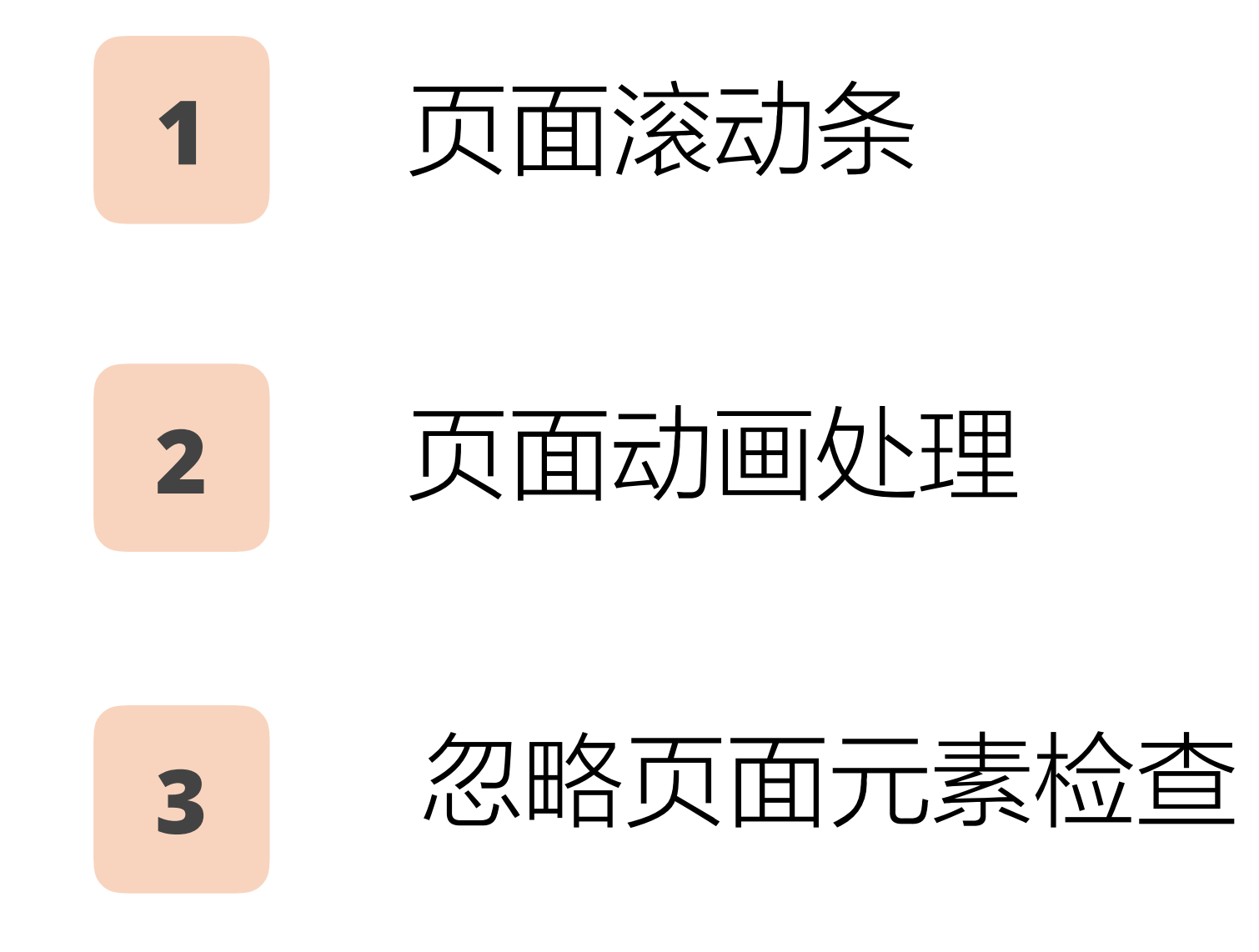

#### ThoughtWorks

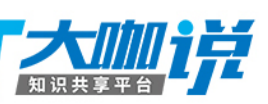

#### 2.3.1 页面滚动条

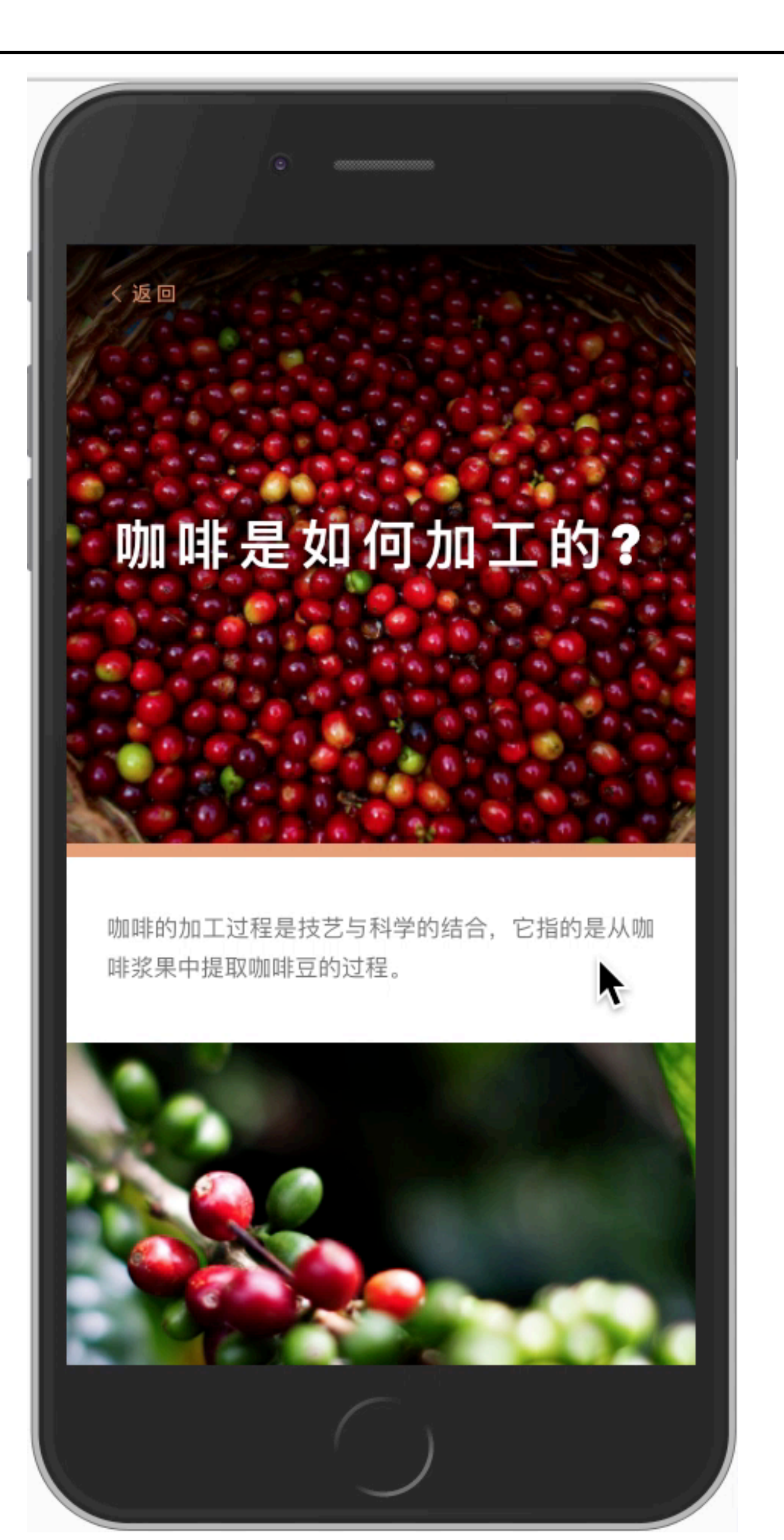

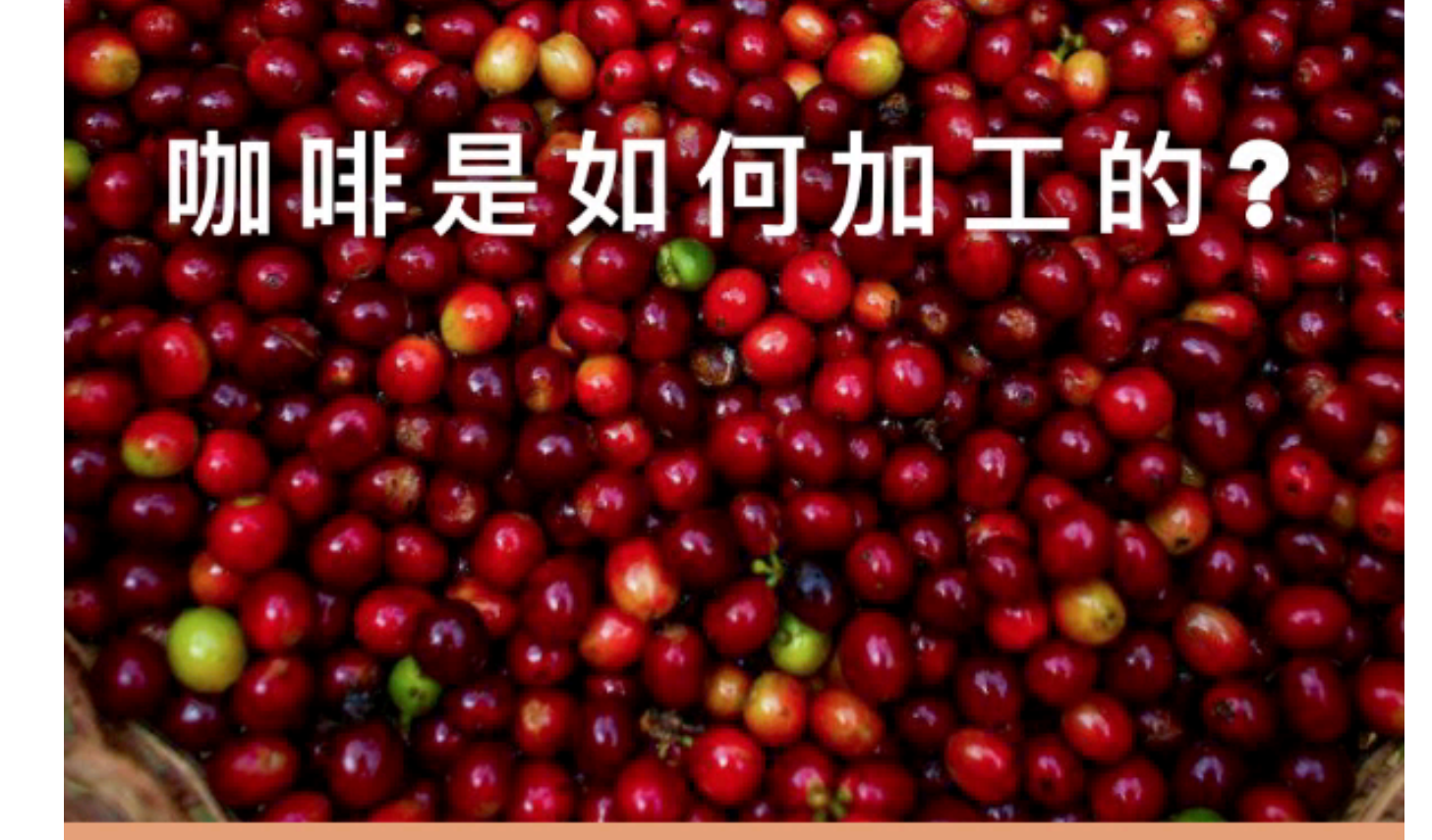

咖啡的加工过程是技艺与科学的结合,它指的是从咖 啡浆果中提取咖啡豆的过程。 R

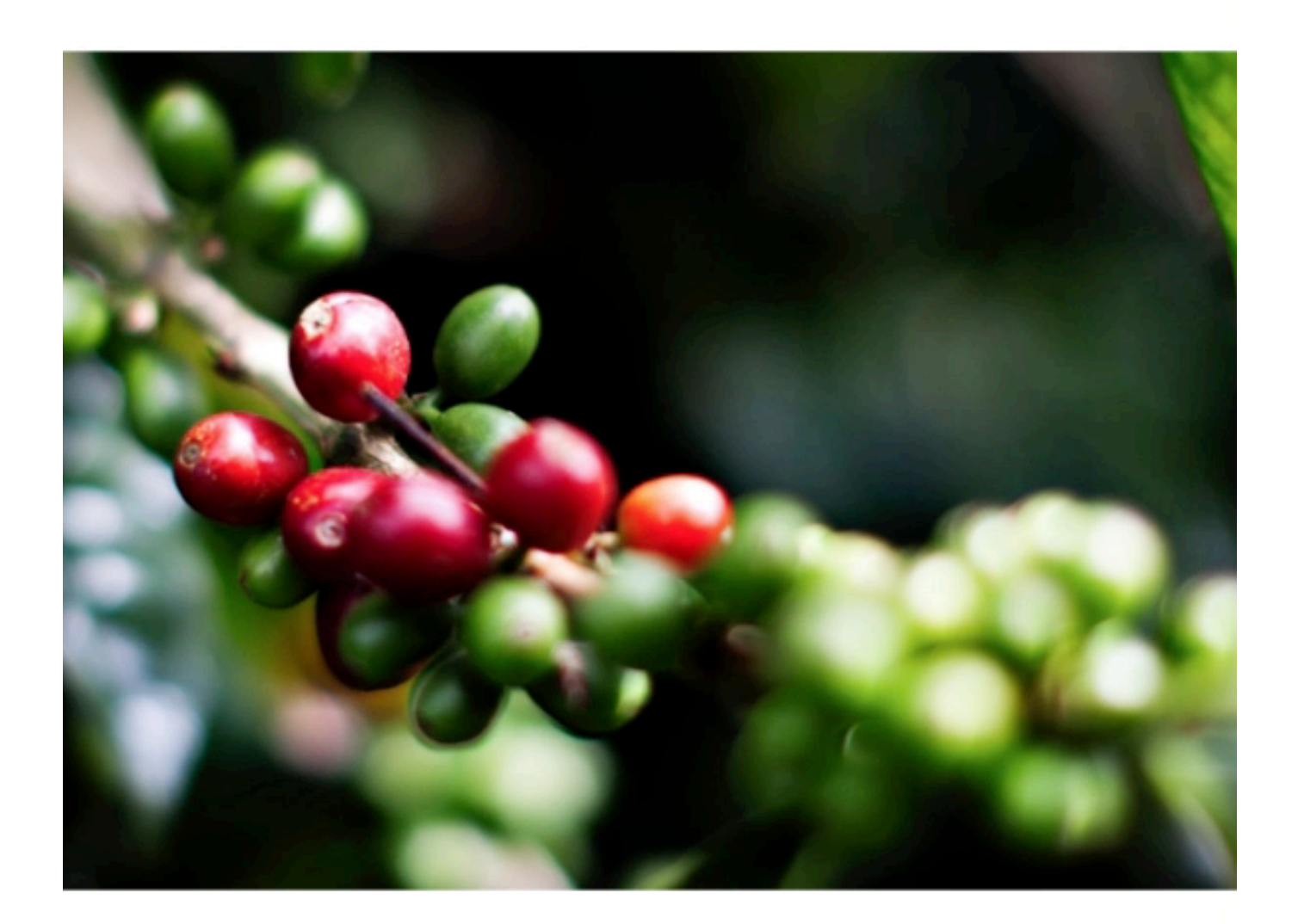

咖啡浆果的加工方法,根据其原产地和风味特性而各

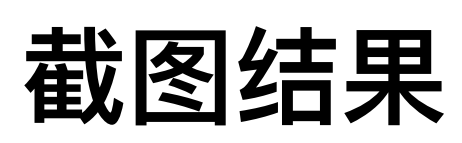

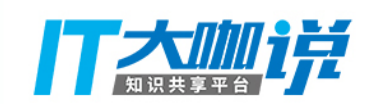

#### 2.3.1 隐藏页面滚动条

#### 将滚动条设置为不可见

```
gemini.suite('Learn_What_Is_Coffee_Processing_CN', (suite) =>
   .....
    scroll.style.display = 'none'
   .....
});
```

#### ThoughtWorks

### 咖啡是如何加工的?

返回

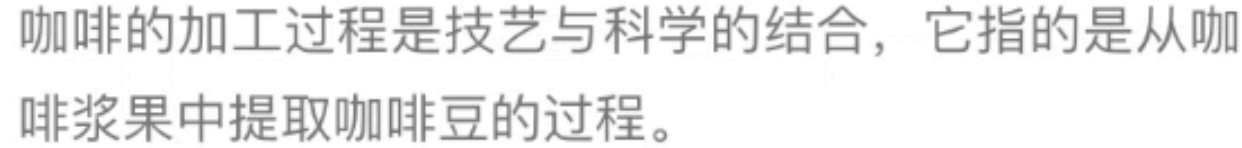

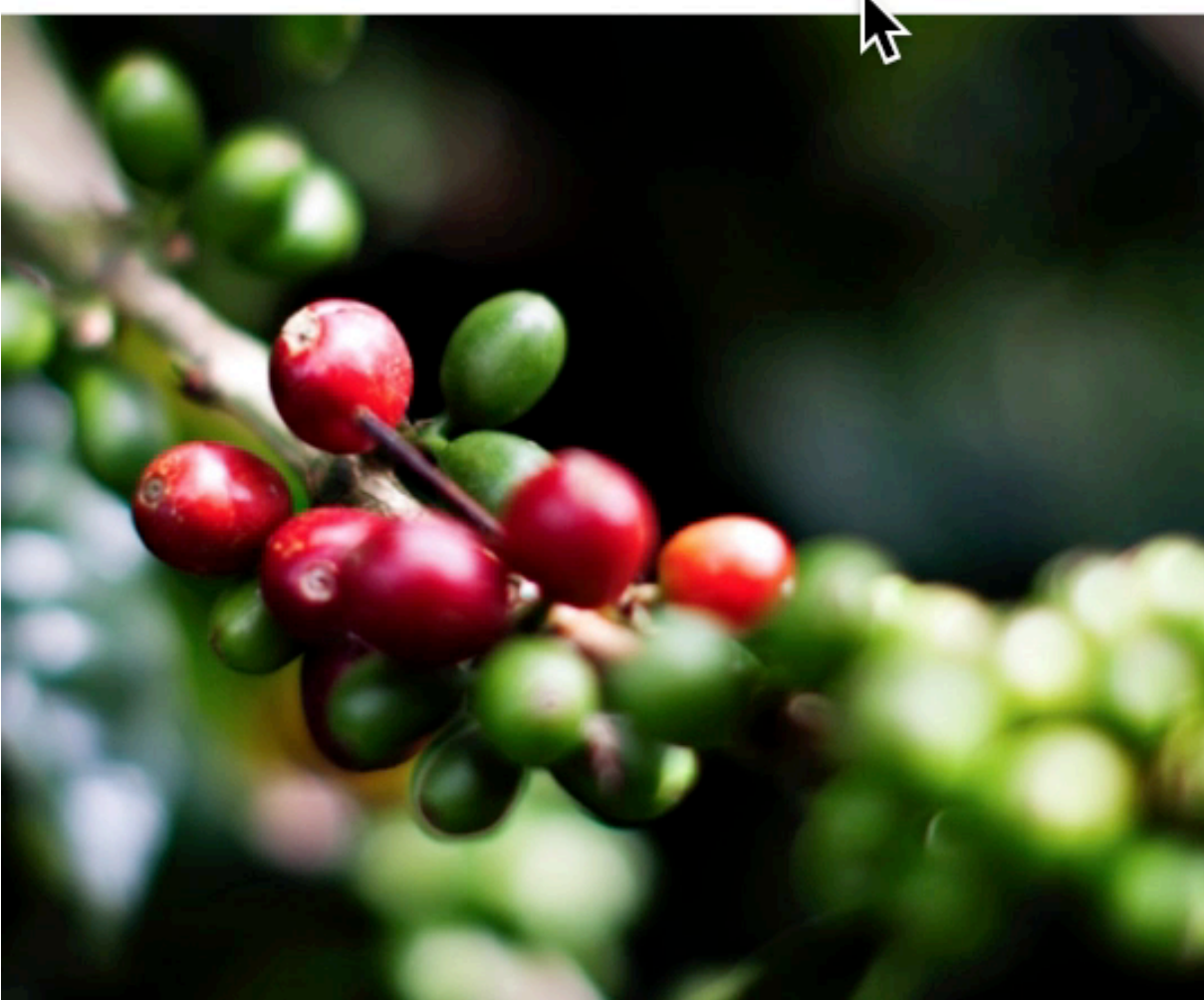

咖啡浆果的加工方法, 根据其原产地和风味特性而各

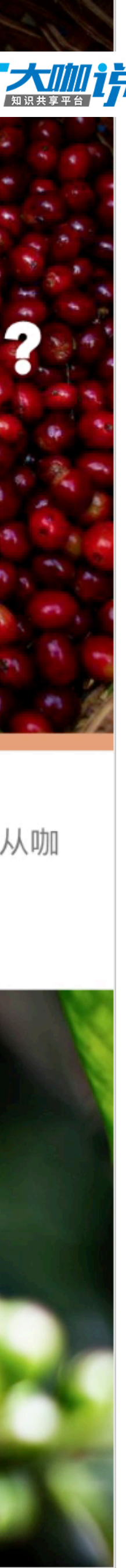

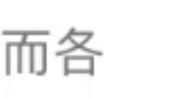

#### 2.3.2 页面动画处理

#### 页面滚动, tab固定在顶部

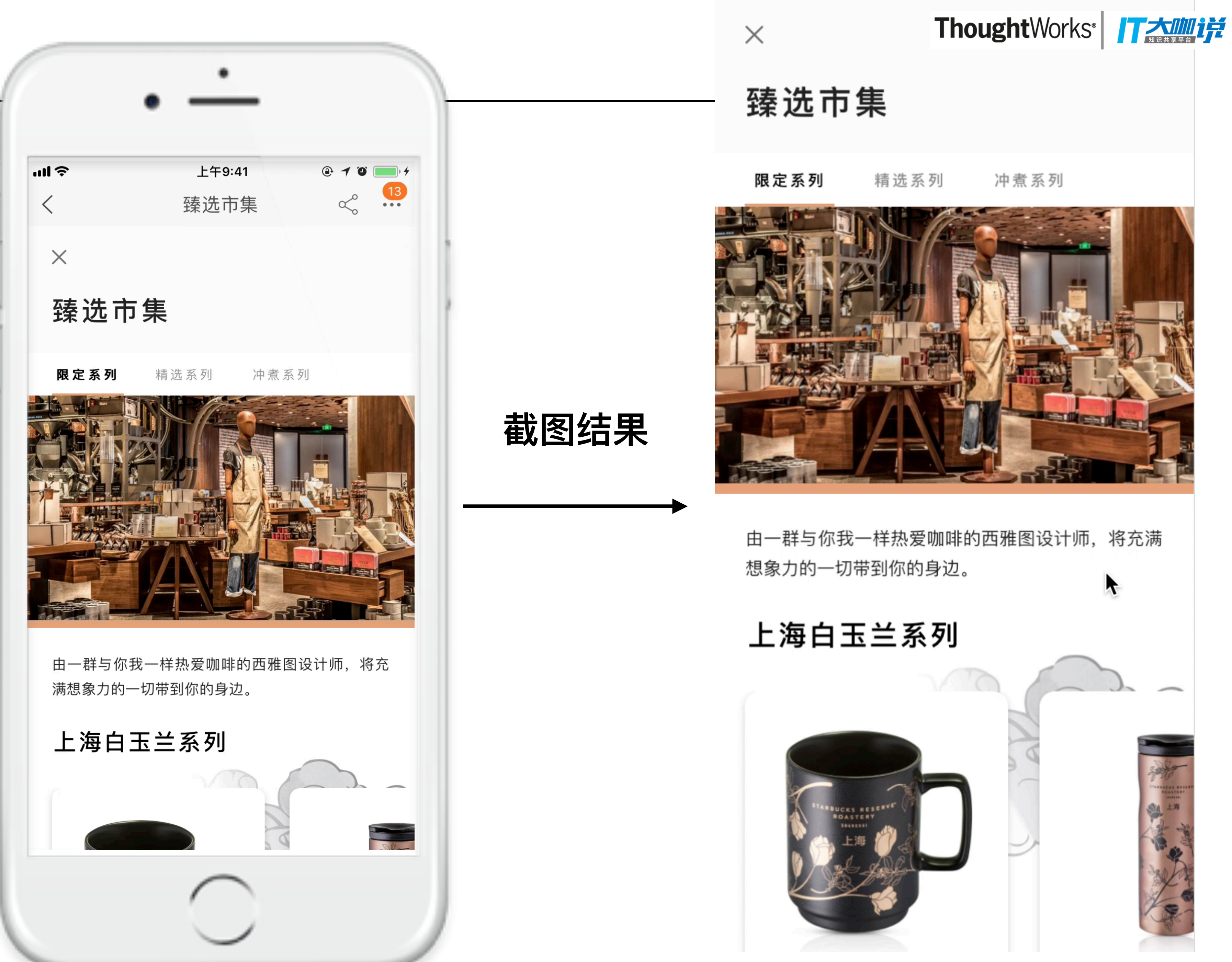

臻选市集

 $\times$ 

方法1: 隐藏元素

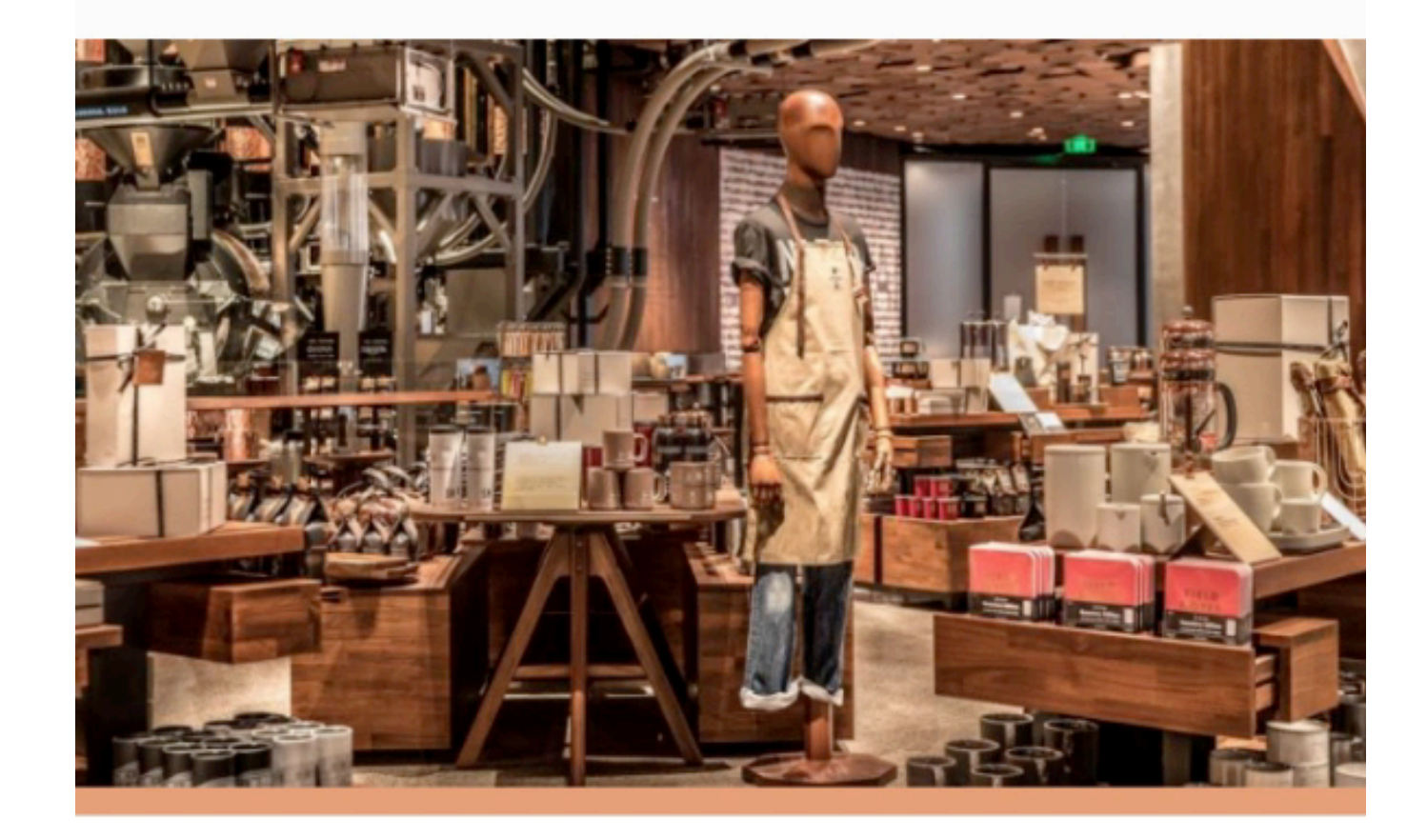

由一群与你我一样热爱咖啡的西雅图设计师,将充满想象力的一切带到你的身边。

上海白玉兰系列

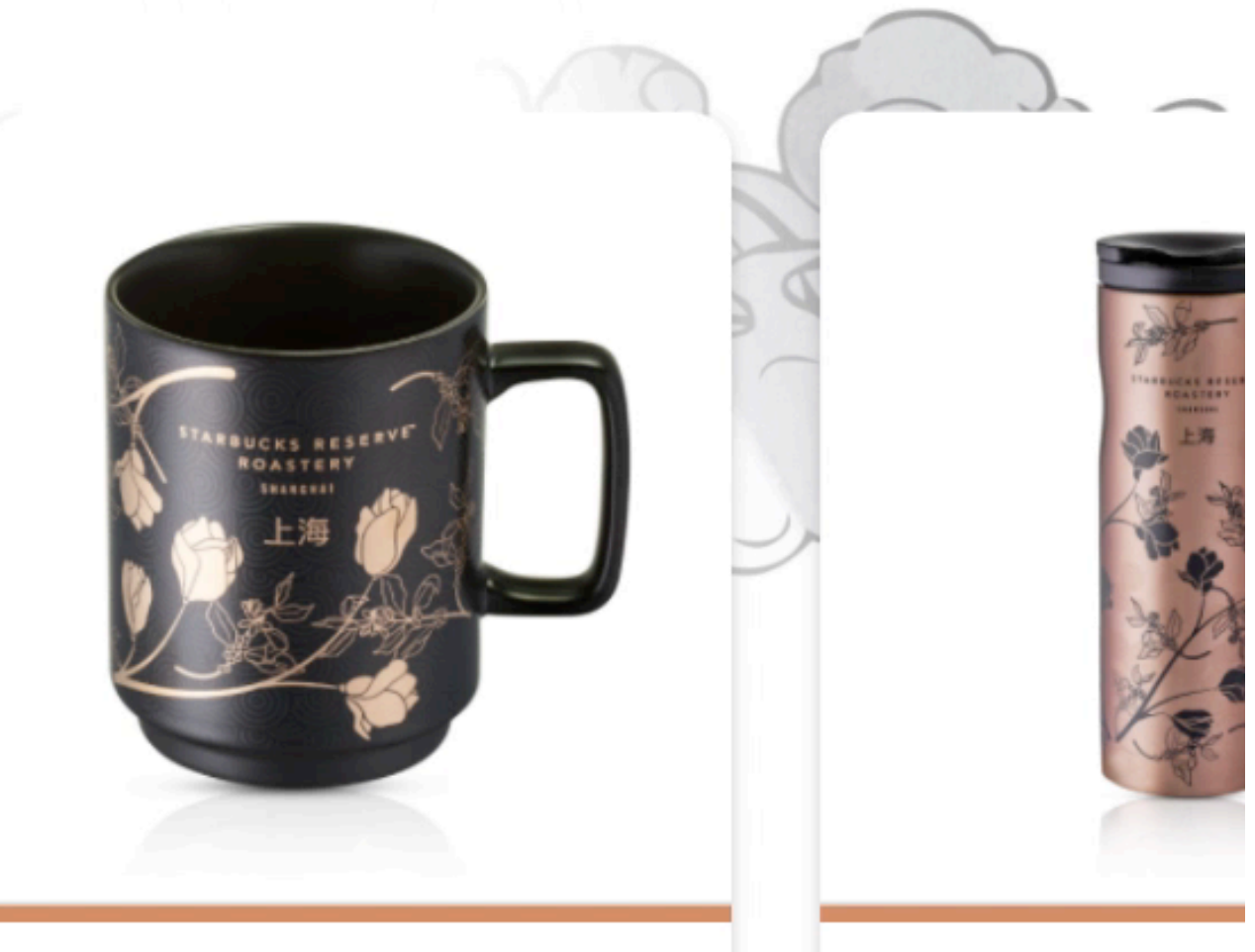

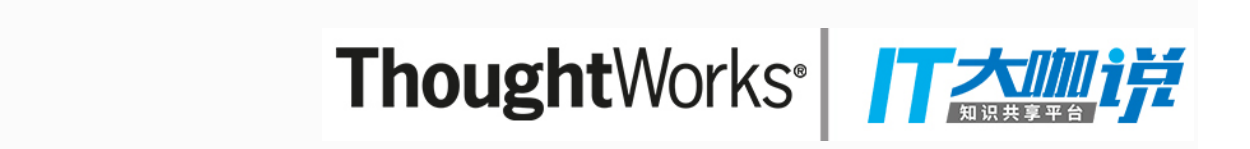

#### 方法2: 禁用页面的滚动动画

臻选市集

 $\times$ 

限定系列 精选系列 冲煮系列

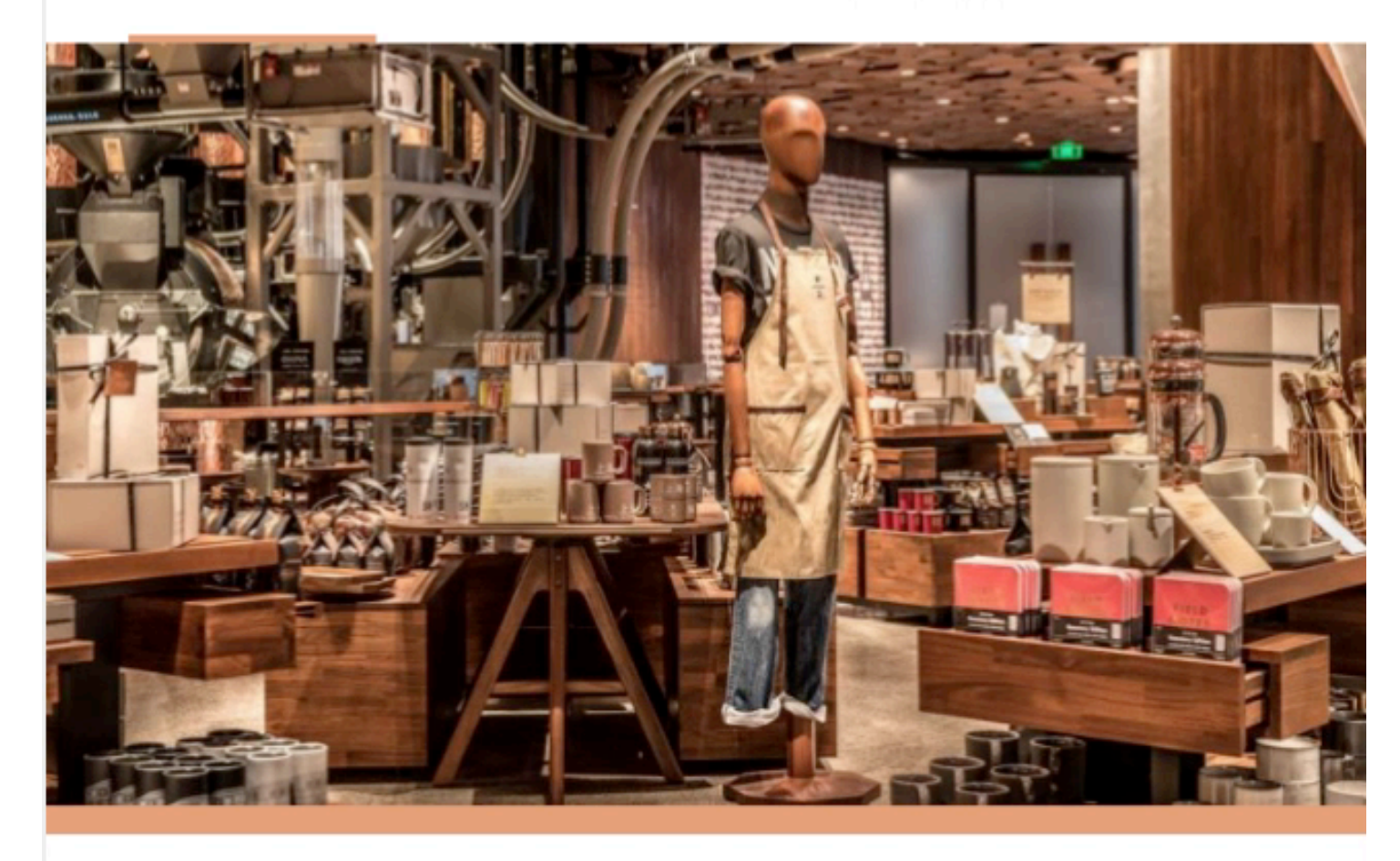

#### 页面动画

人工测试

由一群与你我一样热爱咖啡的西雅图设计师,将充满想象力的一切带到你的身边。

#### 上海白玉兰系列

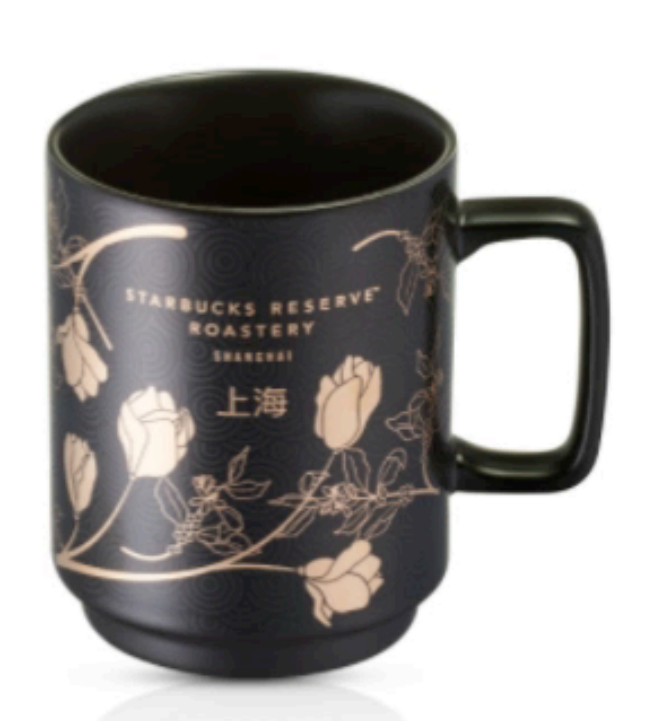

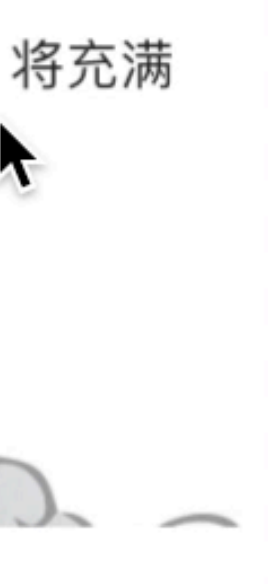

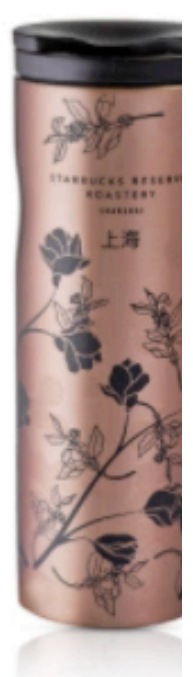

### 2.3.3 忽略页面元素检查

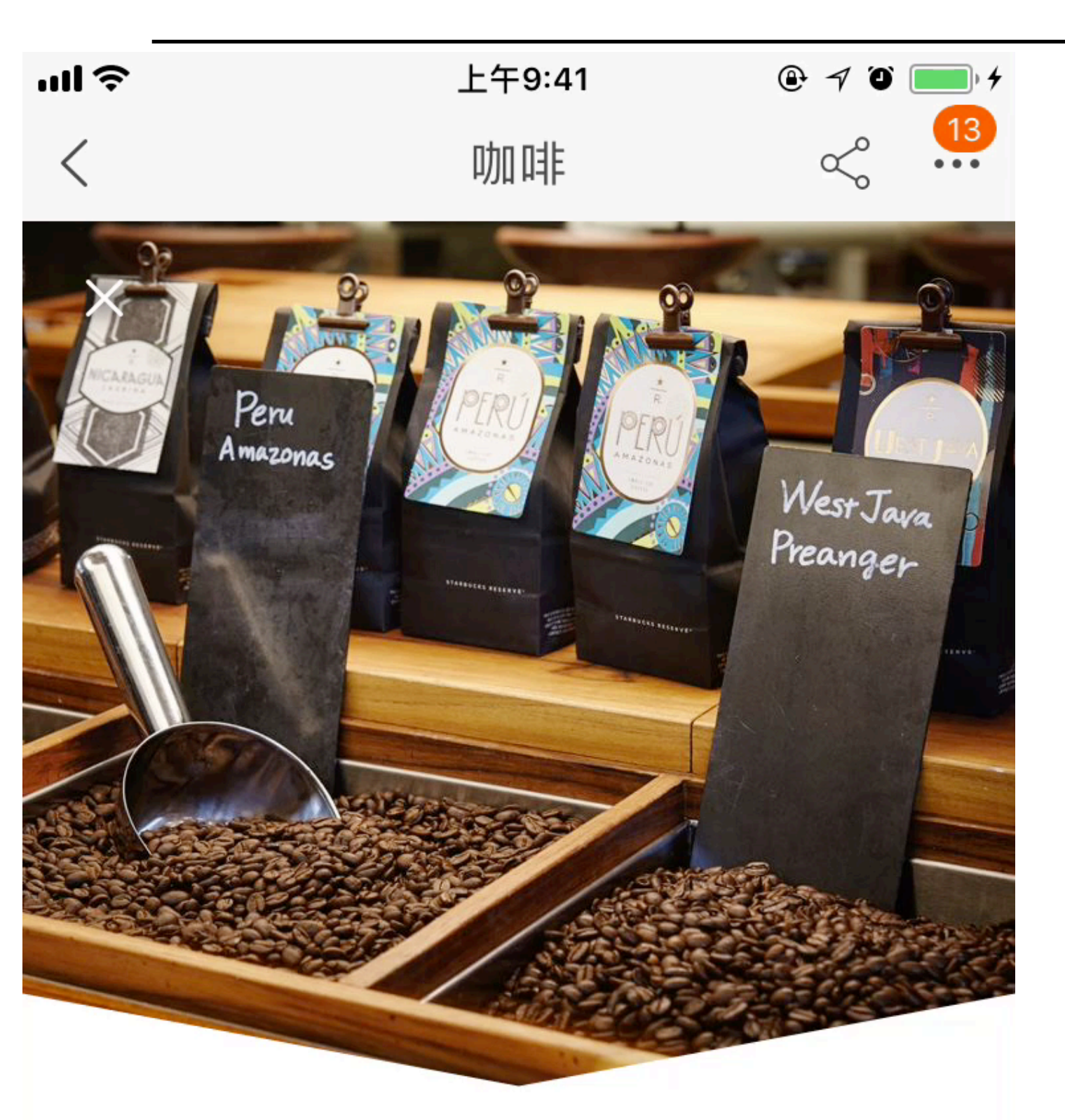

#### 星巴克臻选™咖啡

星巴克臻选<sup>®</sup>上海烘焙工坊用心呈现每一款珍贵而独 特的咖啡豆。

或许只有咖啡豆本身,才知道自己究竟潜藏了多少 风味。我们的咖啡烘焙大师却尤为善于反复尝试、 抽丝剥茧, 直到解锁出每一种咖啡内蕴的风味属 性。

gemini.suite('Explore\_Coffee\_Home\_Page\_CN', (suite) => { .setCaptureElements('#app > div') //忽略检查咖啡豆卡部分(排序可能会变化) ignoreElements('.....') ..... });

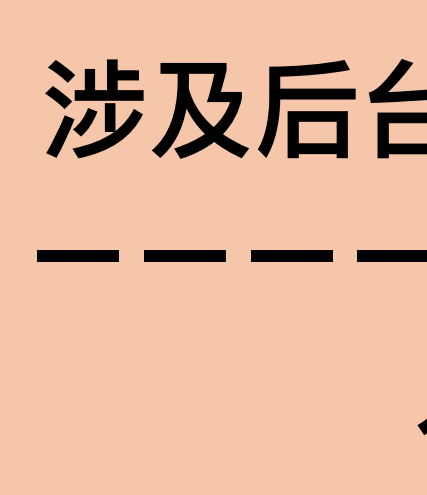

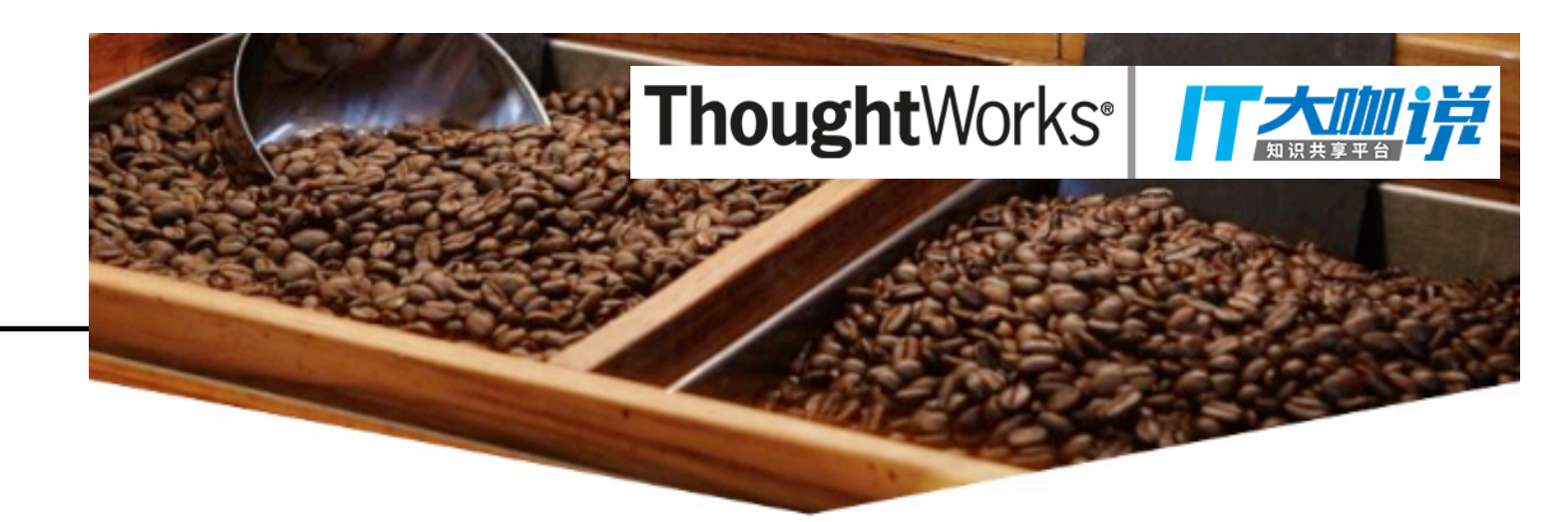

#### 星巴克臻选™咖啡

星巴克臻选<sup>®</sup>上海烘焙工坊用心呈现每一款珍贵而独 特的咖啡豆。

或许只有咖啡豆本身,才知道自己究竟潜藏了多少风 味。我们的咖啡烘焙大师却尤为善于反复尝试、抽丝 剥茧,直到解锁出每一种咖啡内蕴的风味属性。

## 涉及后台配置或接口逻辑 人工测试

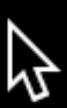

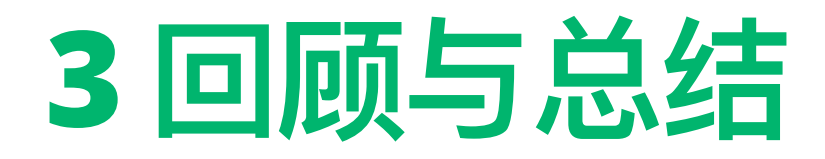

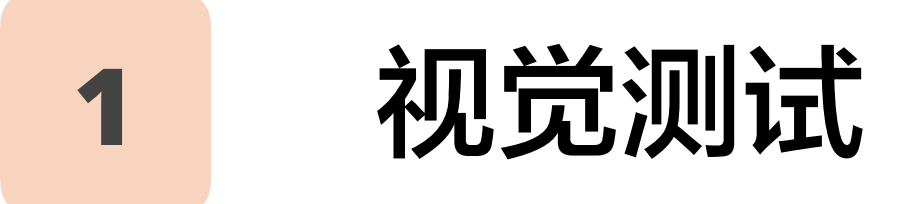

针对界面布局的自动化测试

#### Gemini参数设置 2

headless模式 / mobile截图模式 / 全屏截图

3

### 常见问题及解决方法

滚动条

页面动画

动态变化信息

#### ThoughtWorks<sup>®</sup> / 大咖啡

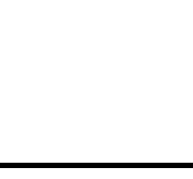

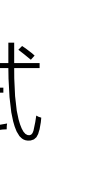

#### 隐藏元素

#### 截图时禁用页面动画

忽略页面某些元素的检查

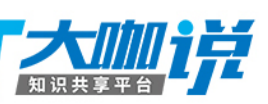

# THANKYOU

# **ThoughtWorks**®

ThoughtWorks® **「大加」** 

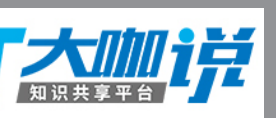